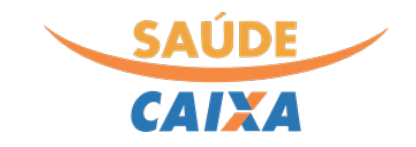

# MANUAL DE USO DO PORTAL DE SERVIÇOS DO SAÚDE CAIXA

## (ACESSO CREDENCIADOS)

|     | SAÚDE<br>CAIXA                                                       | portal                                                                                                    |  |
|-----|----------------------------------------------------------------------|----------------------------------------------------------------------------------------------------|--|
| T.  | <ul> <li>CPF/CNPJ, Matrícula (ex: 0000000)</li> <li>Senha</li> </ul> | Beneficiários     Consulte extratos e histórico financeiro     Visualização do Cartão Saúde Caixa                                                                                 |  |
| 11  | Acessar                                                              | <ul> <li>Emissão do Demonstrativo de IR</li> <li>Consulta dados cadastrais</li> </ul> Credenciados                                                                                |  |
| 115 | Esqueceu sua senha?<br>Não é cadastrado? Cadastre-se aqui            | <ul> <li>Consulta de status de solicitações</li> <li>Transmissão de arquivos xml</li> <li>Digitação de guias</li> <li>Demonstrativos financeiros</li> </ul>                       |  |
|     | Autorizador On-line 🗹                                                | <ul> <li>Acesso a tabela de preços negociados</li> <li>Reapresentação de PEGs</li> <li>Consulta de eligibilidade de beneficiários</li> </ul>                                      |  |
|     | autoatendimento Acessar o AutoSC                                     | <ul> <li>Solicitação de reembolso</li> <li>Alteração e inclusão de dependentes</li> <li>Solicitação de autorização prévia</li> <li>Consulta da tabela de procedimentos</li> </ul> |  |

2021 © Caixa Econômica Federal - Saúde CAIXA Portal de Serviços | v. 1.3.106

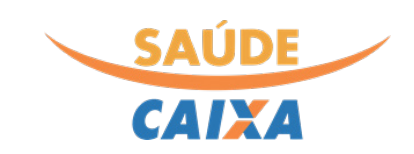

## Sumário

| Alterações por versão                                                      | 3  |
|----------------------------------------------------------------------------|----|
| O que é o Portal de Serviços do Saúde CAIXA?                               | 4  |
| Canais de Atendimento Gestão da Rede Credenciada                           |    |
| Acessibilidade                                                             | 5  |
| Acesso a nova versão do portal pelos credenciados                          | 5  |
| Cadastramento do credenciado                                               | 5  |
| Painel de Avisos                                                           | 6  |
| Consulta dos Dados Cadastrais                                              | 7  |
| Consulta de Autorizações                                                   | 7  |
| Consulta de Status de Protocolo e Status de PEG Reapresentado ou recursado |    |
| Pesquisa de Protocolos Enviados                                            | 9  |
| Consulta Prévia de pagamento                                               | 10 |
| Consulta Pagamentos                                                        | 10 |
| Demonstrativo de Imposto de Renda                                          |    |
| Demonstrativo de Contribuição Federal                                      |    |
| Consulta de Elegibilidade                                                  |    |
| Digitação de Lote-guias                                                    |    |
| Digitação de novo Lote-guias                                               |    |
| Digitação de guias de consulta                                             | 14 |
| Digitação de guias – SP / SADT                                             | 17 |
| Digitação de guias de tratamento odontológico                              |    |
| Consulta e transmissão de Lote-Guias Protocoladas                          | 25 |
| Impressão da Capa de Lote                                                  |    |
| Envio de arquivo XML                                                       | 28 |
| Consulta de arquivos XML                                                   | 28 |
| Consultar Tabela de preços negociados                                      | 29 |
|                                                                            |    |

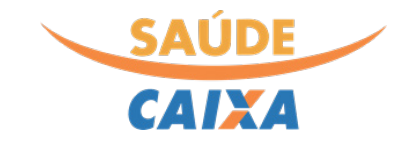

## Alterações por versão

#### Versão 1.1 do presente manual

- I. Revisão da rotina de digitação e consulta de lote-guias (maior detalhamento do processo); 3
- II. Inclusão de informações sobre a geração da capa de lote;

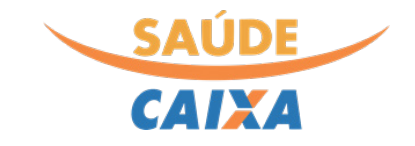

O presente manual foi desenvolvido, exclusivamente para a compreensão e esclarecimento de dúvidas geradas na utilização do novo portal de serviços do Saúde Caixa. Seu conteúdo é focado em sua utilização pelos credenciados, Pessoas Física e Jurídica, acessível através do endereço <u>https://saude.caixa.gov.br/portalprd</u>.

## O que é o Portal de Serviços do Saúde CAIXA?

O portal de serviços oferece às empresas e profissionais liberais credenciados do Saúde Caixa, informações e ferramentas que visam a facilitar as rotinas de atendimento dos beneficiários, bem como a gestão operacional e financeira dos procedimentos realizados.

#### Canais de Atendimento Gestão da Rede Credenciada

Telefone: 0800 095 60 94 Horário de atendimento: Todos os dias, 24h Portal de serviços: <u>https://saude.caixa.gov.br/portalprd (</u>Link temporário para testes) Site da Central de Atendimento: <u>http://www.centralsaudecaixa.com.br/</u> Mês/ano publicação: 03/2022

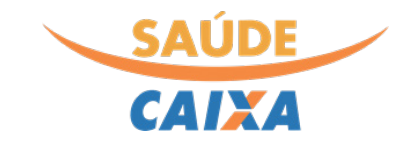

#### Acessibilidade

CAIXA

O novo Portal de Serviços oferece novas opções, com intuito de garantir maior acessibilidade a todos os seus usuários. Após realizar o login no portal, o menu superior do portal apresenta funções para aumento das fontes do portal apresenta função e a opção para ativação da versão em alto contraste através do botão , o qual visa facilitar a leitura dos usuários.

## Acesso a nova versão do portal pelos credenciados

O acesso a nova versão permanece o mesmo já utilizado na versão atual do portal de serviços, acessível em <u>https://saude.caixa.gov.br</u>. Caso tenha dificuldades no acesso, está disponível a opção "esqueceu sua senha" que encaminhará uma nova senha ao e-mail já cadastrado.

## Cadastramento do credenciado

Para os novos credenciados ou para aqueles que nunca realizaram o acesso ao portal de serviços, a opção "**Cadastre-se aqui**" presente na tela de login do portal iniciará o processo de cadastramento:

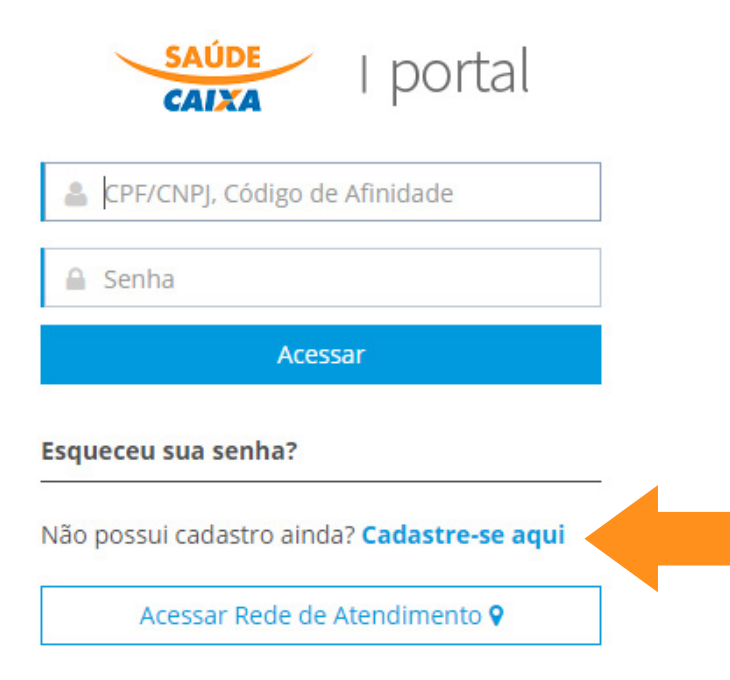

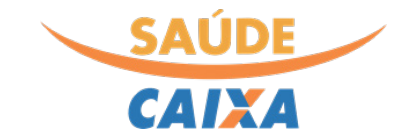

Em seguida, o credenciado deverá selecionar o Perfil: "**Prestador**", o Tipo Pessoa (Física ou Jurídica), preenchendo seu CPF/CNPJe seu e-mail de contato:

| Prestador     |  |
|---------------|--|
| Tipo Pessoa * |  |
| • Física      |  |
| 🔵 Jurídica    |  |
| CPF*          |  |
|               |  |
| E-mail *      |  |
|               |  |
|               |  |
|               |  |

Caso o sistema apresente a mensagem que o cadastro já existe ou que o endereço de e-mail não foi localizado, será necessária realizar a atualização cadastral dos dados junto à central de atendimento, informando um endereço de e-mail válido e atualizado.

#### Painel de Avisos

Após o login, a navegação é feita através do menu na lateral esquerda, sendo a primeira opção o painel de avisos do plano, utilizado para comunicações diversas:

| SAUDE                             |     |                                                                                                    |        |    |                                            |
|-----------------------------------|-----|----------------------------------------------------------------------------------------------------|--------|----|--------------------------------------------|
| CAIXA                             |     |                                                                                                    |        | ~  | fil: Saúde CAIXA - Prestador Credenciado 💙 |
| E                                 |     | BOAS VINDAS AO NOVO PORTAL DE SERVIÇOS                                                                                                    | $\sim$ |    | Filtrar por ~                              |
| 🖀 Principal                       | <   | Mensagem 😧                                                                                                    |        |    | 20/12/2021                                 |
| 🎄 Administração                   | < . |                                                                                                    | *      |    |                                            |
| Q Consultas                       | <   | Prezado(a) Credenciado(a),                                                                                                    |        |    |                                            |
| I Financeiro                      | <   | Seja bem vindo(a) ao Novo Portal de Serviços do Saúde Caixa                                                                                                    |        |    |                                            |
| Demonstrativos                    | <   | O novo portal apresenta uma nova identidade visual aos beneficiários e credenciados do Saúde Caixa e implementa<br>novas funções que buscam facilitar a obtenção de diversas informações: |        | н. |                                            |
| \$ Reapresentação (Glosas)        | ) < | Consulta de status de solicitações em geral                                                                                                    |        |    |                                            |
| S Elegibilidade                   | <   | <ul><li>Transmissão de arquivos xml</li><li>Digitação de guias</li></ul>                                                                                                    |        |    |                                            |
| 😣 Digitação de Lote-Guias         |     | <ul> <li>Acesso aos Demonstrativos financeiros e tributários</li> <li>Acesso a tabela de preços negociados</li> </ul>                                                                     |        | н. |                                            |
| 🖹 Envio de arquivo XML            | <   | Reapresentação de PEGs     Consulta de elegibilidade de beneficiários                                                                                                    |        | н. |                                            |
| i Informações<br>TISS/Webservices | <   | O portal está em constante evolução e em breve novas funções serão disponibilizadas.                                                                                                    |        | Ľ. |                                            |
| 📶 Tabela de preços                | < C |                                                                                                    |        |    |                                            |
|                                   |     |                                                                                                    |        |    |                                            |
|                                   |     |                                                                                                    |        |    |                                            |
|                                   |     |                                                                                                    |        | •  |                                            |

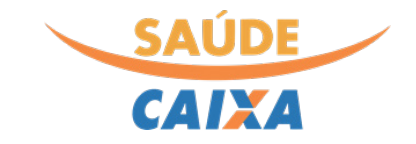

#### Consulta dos Dados Cadastrais

A opção "Administração" quando selecionada exibe o submenu "Dados Cadastrais", o qual permite a conferência dos principais dados cadastrais presentes na base do Saúde Caixa.

| CAIXA                             |     |                                |                    | 0    | A- | A+            | Q                   | 8 | <u> </u> CREDENCIADO SAUDE CAIXA<br><b>Perfil:</b> Saúde CAIXA - Prestador Credenciado ~ |  |  |
|-----------------------------------|-----|--------------------------------|--------------------|------|----|---------------|---------------------|---|------------------------------------------------------------------------------------------|--|--|
|                                   |     | DADOS CADASTRAIS               |                    |      |    |               |                     |   |                                                                                          |  |  |
| # Principal                       | <   |                                |                    |      |    |               |                     |   |                                                                                          |  |  |
| 뤎 Administração                   | ~   | Dados Cadastrais Endereço 1    |                    |      |    |               |                     |   |                                                                                          |  |  |
| Dados Cadastrais                  |     | Nome                           |                    |      |    |               |                     |   |                                                                                          |  |  |
| Q Consultas                       | <   | CREDENCIADO SAUDE CAIXA        |                    |      |    |               |                     |   |                                                                                          |  |  |
| Einanceiro                        | <   | Código do Prestador            | CPF/CNPJ 😧         |      |    |               | Tipo do prestador 😧 |   |                                                                                          |  |  |
|                                   |     | 123456789                      | 12.234.567/0001-01 |      |    | Pessoa Fisica |                     |   |                                                                                          |  |  |
| e Demonstrativos                  | <   | Conselho regional              | UF 📀               | UF 😡 |    |               |                     |   |                                                                                          |  |  |
| \$ Reapresentação (Glosas)        | ) < | CRM                            | Paraná             |      |    |               |                     |   |                                                                                          |  |  |
| Elegibilidade                     | <   | E-mail 😧                       | Celular 😧          |      |    |               |                     |   |                                                                                          |  |  |
| 😵 Digitação de Lote-Guias         | <   | email@credenciadosaudecaixa.br | ()                 |      |    |               |                     |   |                                                                                          |  |  |
| 🖹 Envio de arquivo XML            | <   | Dados bancários                |                    |      |    |               |                     |   |                                                                                          |  |  |
| i Informações<br>TISS/Webservices | <   | Banco                          | Agência            |      |    |               |                     |   | DV Agência                                                                               |  |  |
| lul Tabela de precos              | 7   | CAIXA ECONOMICA FEDERAL        | 0393 - AG. LAPA,   | PR   |    |               |                     |   | 5                                                                                        |  |  |
| in abela de preços                | 2   | Conta Corrente                 | DV 🕜               |      |    |               |                     |   |                                                                                          |  |  |
|                                   |     | 1234                           | 7                  |      |    |               |                     |   |                                                                                          |  |  |

Caso algum dado esteja incorreto ou desatualizado, entrar em contato com a nossa Central de Atendimento para realizar as devidas correções.

#### Consulta de Autorizações

O menu "Consultas", revela as diferentes opções disponíveis para a pesquisa de solicitações, protocolos e PEGs. Através da opção "Status de solicitação de autorização prévia" é possível emitir a guia de autorização vinculada a um beneficiário. Para tal são obrigatórias as informações dos campos: data inicial e final, bem como, a informação do beneficiário pesquisado:

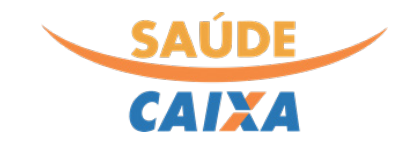

| CAIXA                                                              |                          |                      |                | 0 | A- A+             | Q              | 8        | <u>A</u> CREDENCIADO SAUDE CAIXA     Perfil: Saúde CAIXA - Prestador Credenciado      ✓ |
|--------------------------------------------------------------------|--------------------------|----------------------|----------------|---|-------------------|----------------|----------|-----------------------------------------------------------------------------------------|
|                                                                    | CONSULTA DE AUTORIZAÇÕE  | ES                   |                |   |                   |                |          | $\sim$                                                                                  |
| <ul> <li>♣ Principal &lt;</li> <li>▲ Administração &lt;</li> </ul> | ✓ Consultar 🕻 Recarrega  | r página             |                |   |                   |                |          |                                                                                         |
| Q Consultas 🗸 🗸                                                    | Data inicial * 😮         |                      | Data final * 🔞 |   |                   |                |          |                                                                                         |
| Status de solicitação de<br>Autorização Prévia                     | 21/09/2021               | <b>#</b>             | 20/12/2021     |   | Ê                 |                |          |                                                                                         |
| Status do Protocolo<br>Protocolos enviados                         | Beneficiário * 🥹         |                      |                |   | - Q               |                |          |                                                                                         |
| Status de PEG<br>reapresentado/recurso de<br>glosa                 |                          |                      |                |   |                   |                |          |                                                                                         |
| I Financeiro <                                                     | STATUS DE SOLICITAÇÃO DE | AUTORIZAÇÃO PRÉVI    | IA             |   |                   |                |          | $\checkmark$                                                                            |
| 🔒 Demonstrativos 🛛 <                                               | Sem dados para exibir.   |                      |                |   |                   |                |          |                                                                                         |
| \$ Reapresentação (Glosas) <                                       |                          |                      |                |   |                   |                |          |                                                                                         |
| Selegibilidade <                                                   | RELATÓRIO EMITIDO        |                      |                |   |                   |                |          | ~                                                                                       |
| 😚 Digitação de Lote-Guias \prec                                    |                          |                      |                |   |                   |                |          |                                                                                         |
| Envio de arquivo XML 🛛 <                                           | Autorização Mensagen     | n                    |                |   | Relatório         |                |          |                                                                                         |
| i Informações <<br>TISS/Webservices                                | 17400550 Relatório e     | emitido com sucesso! |                |   | <u>Autorizaçã</u> | <u>o 17400</u> | 1550.pdf |                                                                                         |

## Consulta de Status de Protocolo e Status de PEG Reapresentado ou recursado

As opções "Status do Protocolo" e "Status de PEG reapresentado/recurso de glosa" permitem a consulta direta através da digitação do número do protocolo:

| CAIXA                                          |        | _     |               |                  |                |               | •      |  |  |
|------------------------------------------------|--------|-------|---------------|------------------|----------------|---------------|--------|--|--|
|                                                |        | Infor | me o numero o | do protocolo a s | ser consultado |               | ×      |  |  |
| Principal                                      |        |       |               |                  |                |               |        |  |  |
| Administração                                  |        |       |               |                  | C              | ancelar 🗸 Con | sultar |  |  |
|                                                | ~      | _     |               |                  |                |               |        |  |  |
| Status de solicitação<br>Autorização Prévia    | de     |       |               |                  |                |               |        |  |  |
| Status do Protocolo                            |        |       |               |                  |                |               |        |  |  |
| Protocolos enviados                            |        |       |               |                  |                |               |        |  |  |
| Status de PEG<br>reapresentado/recurs<br>glosa | rso de |       |               |                  |                |               |        |  |  |
| I Financeiro                                   |        |       |               |                  |                |               |        |  |  |
| Demonstrativos                                 |        |       |               |                  |                |               |        |  |  |
| \$ Reapresentação (Glos                        | sas) < |       |               |                  |                |               |        |  |  |
| Elegibilidade                                  |        |       |               |                  |                |               |        |  |  |
| 🕅 Digitação de Lote-Gui                        | ias <  |       |               |                  |                |               |        |  |  |
| 🖹 Envio de arquivo XML                         | . <    |       |               |                  |                |               |        |  |  |
| i Informações<br>TISS/Webservices              |        |       |               |                  |                |               |        |  |  |
|                                                |        |       |               |                  |                |               |        |  |  |

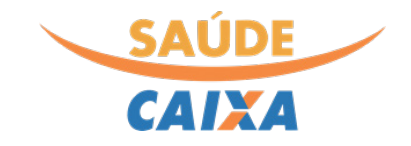

Ao clicar no botão "Consultar", o portal retorna os detalhes da guia vinculada ao número do protocolo pesquisado:

| CAIXA                                                      |                |                                        | <b>O</b> A- A+                 | 오 国                    | CREDENCI<br>Perfil: Saúde C | ADO SAUDE CAIXA<br>AIXA - Prestador Credenciado |
|------------------------------------------------------------|----------------|----------------------------------------|--------------------------------|------------------------|-----------------------------|-------------------------------------------------|
|                                                            | $\equiv$       | PROTOCOLO CONSULTADO                   | GUIA 0                         |                        |                             |                                                 |
| 🖀 Principal                                                | <              | <ul> <li>Protocolo: 3422687</li> </ul> | Guia da Operadora              |                        |                             |                                                 |
| 🎄 Administração                                            | <              | Guia: 0 - NAO LOCALIZADO               |                                |                        |                             |                                                 |
| Q Consultas<br>Status de solicitação<br>Autorização Prévia | <b>v</b><br>de |                                        | Beneficiário<br>NAO LOCALIZADO |                        | Carteirinha<br>NAO LOCALI   | a<br>ZADO                                       |
| Status do Protocolo                                        |                |                                        | Atendimento Recém              | -Nato                  |                             |                                                 |
| Protocolos enviados                                        |                |                                        | Não                            |                        |                             |                                                 |
| Status de PEG<br>reapresentado/recur:<br>glosa             | so de          |                                        | Valor Total<br>R\$ 0,00        | Valor Glos<br>R\$ 0,00 | ado                         | Valor Pago<br>R\$ 0,00                          |
| Financeiro                                                 | <              |                                        |                                |                        |                             |                                                 |
| 🔒 Demonstrativos                                           | <              |                                        |                                |                        |                             |                                                 |
| \$ Reapresentação (Glos                                    | as) <          |                                        |                                |                        |                             |                                                 |
| Elegibilidade                                              | <              |                                        |                                |                        |                             |                                                 |
| 👫 Digitação de Lote-Gui                                    | as <           |                                        |                                |                        |                             |                                                 |
| 🖹 Envio de arquivo XML                                     | <              |                                        |                                |                        |                             |                                                 |
| i Informações<br>TISS/Webservices                          | <              |                                        |                                |                        |                             |                                                 |

## Pesquisa de Protocolos Enviados

Para pesquisar o número dos protocolos em uma data ou período, a opção "Protocolos Enviados" oferece as opções de filtro por "Data de Recebimento" ou "Data de Pagamento":

| SAUDE<br>CAIXA                                  |     |                 |                     |                   | <b>0</b> A-      | A+ Q 립             | A CREDENCIADO SAUDE CAIXA<br>Perfil: Saúde CAIXA - Prestador Credenciad | do 🗸   |
|-------------------------------------------------|-----|-----------------|---------------------|-------------------|------------------|--------------------|-------------------------------------------------------------------------|--------|
|                                                 |     | CONSULTA PROTO  | OCOLOS              |                   |                  |                    |                                                                         | $\sim$ |
| A Principal                                     | <   |                 |                     |                   |                  |                    |                                                                         |        |
| 🌡 Administração                                 | <   | Filtrar por:    |                     |                   |                  | _                  |                                                                         |        |
| <b>Q</b> Consultas                              | ~   | ×               | Data de recebimento | Data              | a de pagamento   |                    |                                                                         |        |
| Status de solicitação de<br>Autorização Prévia  |     | 01/01/202       | 1 🗰 até             | 31/01/2021        |                  |                    |                                                                         |        |
| Status do Protocolo                             |     |                 |                     |                   |                  | a.                 |                                                                         |        |
| Protocolos enviados                             |     |                 |                     |                   |                  |                    |                                                                         |        |
| Status de PEG<br>reapresentado/recurso<br>glosa | de  | PROTOCOLOS      |                     |                   |                  |                    |                                                                         | ~      |
| Financeiro                                      | <   |                 |                     |                   |                  |                    |                                                                         |        |
| 🔒 Demonstrativos                                | <   | Consulta status | Data de recebimento | Data de pagamento | Número protocolo | Situação           |                                                                         |        |
| \$ Reapresentação (Glosas                       | ) < | Q               | 04/01/2021          |                   | 3422687          | Entre em contato p | pelos Canais de Atendimento                                             |        |
| Elegibilidade                                   | <   | Q               | 04/01/2021          |                   | 3422572          | Entre em contato p | pelos Canais de Atendimento                                             |        |
| 🚯 Digitação de Lote-Guias                       | <   | Q               | 06/01/2021          |                   | 3426298          | Entre em contato p | pelos Canais de Atendimento                                             |        |
| 🖹 Envio de arquivo XML                          | <   | Q               | 06/01/2021          |                   | 3426299          | Entre em contato p | pelos Canais de Atendimento                                             |        |
| i Informações                                   | <   | Q               | 18/01/2021          |                   | 3446488          | Entre em contato p | pelos Canais de Atendimento                                             |        |
| TISS/Webservices                                |     | Q               | 18/01/2021          |                   | 3446683          | Entre em contato p | oelos Canais de Atendimento                                             |        |

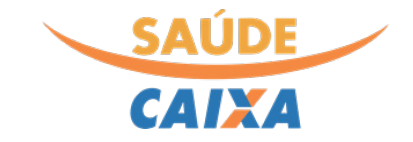

#### Consulta Prévia de pagamento

O menu "Financeiro" permite consultar a prévia de pagamento nas últimas duas competências, nos últimos 30 dias, ou ainda, em um período customizado através da opção "nova consulta":

| CAIXA                                   |               |             |                         |                   | <b>0</b> A-   | A+ Q 트 유crei       | DENCIADO SAUDE CAIXA<br>aúde CAIXA - Prestador Credenc |
|-----------------------------------------|---------------|-------------|-------------------------|-------------------|---------------|--------------------|--------------------------------------------------------|
|                                         |               | CONSULTA PI | RÉVIA DE PAGAMENTO      |                   |               |                    |                                                        |
| Principal                               | <             |             |                         |                   |               |                    |                                                        |
| Administração                           | <             | 12/2021     | 11/2021 Últimos 30 dias | Nova Consulta     |               |                    |                                                        |
| Consultas                               | <             |             |                         |                   |               |                    |                                                        |
| Financeiro                              | ×1            | CONSULT     | A PRÉVIA DE PAGAMENTO   |                   |               |                    | - a mpinin                                             |
| Consulta Prévia de<br>Pagamento         |               | Acões       | Data do pagamento 🗸     | Valor apresentado | Valor glosado | Valor do pagamento | Total de protocolos                                    |
| Pagamentos Pendei<br>Consulta Pagamenti | ntes NF<br>os | •           | 17/12/2021              | R\$ 239.799,50    | R\$ 3.246,80  | R\$ 236.553,50     |                                                        |
| Demonstrativos                          | <             |             |                         | R\$ 239.799,00    | R\$ 3.246,80  | R\$ 236.553,50     |                                                        |
| Reapresentação (Glo                     | osas) <       |             |                         |                   |               |                    |                                                        |
| legibilidade                            | <             |             |                         |                   |               |                    |                                                        |
| Digitação de Lote-Gu                    | uias <        |             |                         |                   |               |                    |                                                        |
| nvio de arquivo XM                      | 1L <          |             |                         |                   |               |                    |                                                        |
| nformações<br>/Webservices              | <             |             |                         |                   |               |                    |                                                        |
| Tabela de preços                        | <             |             |                         |                   |               |                    |                                                        |

Ao clicar no **ícone do olho**, na coluna "ações", o sistema exibirá uma nova janela trazendo os protocolos e seus respectivos valores.

#### Consulta Pagamentos

A opção "Consulta Pagamentos" exibe os últimos pagamentos realizados e sua respectiva situação. Através do **ícone azul**, na coluna "ações" é possível consultar individualmente todos os protocolos presentes em cada pagamento e seu respectivo valor de glosa, se for o caso:

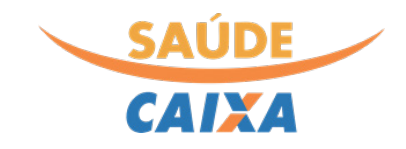

| CAIXA                               |                                                                                                    |                 |                          |            | 0        | A- A+ C               | く星       | ⚠ CREDENCIADO SAUDE CAIXA<br>Perfil: Saúde CAIXA - Prestador Credenciado ❤ |
|-------------------------------------|----------------------------------------------------------------------------------------------------|-----------------|--------------------------|------------|----------|-----------------------|----------|----------------------------------------------------------------------------|
|                                     | FATURAS                                                                                                    |                 |                          |            |          |                       |          | ~                                                                          |
| 🖀 Principal 🛛 <                     |                                                                                                    |                 |                          |            |          |                       |          |                                                                            |
| 🌡 Administração <                   | Data e                                                                                                    | Identificador • | + Data 😯 pagamento       | dd/mm/aaaa | <b>m</b> | Identificador 😨<br>do | <u> </u> | <b>ک</b> د                                                                 |
| Q Consultas <                       |                                                                                                    |                 |                          |            |          | pagamento             |          |                                                                            |
| 🕑 Financeiro 🛛 🗸                    | Ações                                                                                                    | Data pagamento  | Identificador do pagamer | nto        |          |                       | Situação | Valor líquido 📩                                                            |
| Consulta Prévia de                  | 0 💿                                                                                                    | 17/12/2021      |                          |            |          |                       | Aberta   | R\$ 23.550,57                                                              |
| Pagamento                           | 0                                                                                                    | 13/12/2021      |                          |            |          |                       | Baixada  | R\$ 36.550,38                                                              |
| Pagamentos Pendentes NF             | 0 0                                                                                                    | 03/12/2021      |                          |            |          |                       | Baixada  | R\$ 49.999,00                                                              |
| Consulta Pagamentos                 | Image: Control of the second second secon | 22/07/2021      |                          |            |          |                       | Aberta   | R\$ 251,42                                                                 |
| 🔒 Demonstrativos <                  | 0 💿                                                                                                    | 12/11/2021      |                          |            |          |                       | Baixada  | R\$ 61.250,52                                                              |
| \$ Reapresentação (Glosas) <        |                                                                                                    |                 |                          |            |          |                       |          | R\$ 171.601,89                                                             |
| Selegibilidade <                    |                                                                                                    |                 |                          |            |          |                       |          |                                                                            |
| 🚯 Digitação de Lote-Guias 🧹         |                                                                                                    |                 |                          |            |          |                       |          |                                                                            |
| Envio de arquivo XML 🛛 <            |                                                                                                    |                 |                          |            |          |                       |          |                                                                            |
| i Informações <<br>TISS/Webservices |                                                                                                    |                 |                          |            |          |                       |          |                                                                            |

#### Demonstrativo de Imposto de Renda

Ainda dentro do menu Demonstrativos, está disponível a opção de emissão do demonstrativo de Imposto de Renda. Para emissão do relatório, preencher o campo "Ano de referência" e em seguida clicar no botão "Solicitar". O relatório será gerado e disponibilizado na mesma página para download:

| CAIXA                                  |               |            |              |          | 0             | A-     | A+     | Q | 6 | 요CREDENCIADO SAUDE CAIXA<br>Perfil: Saúde CAIXA - Prestador Credenciado |
|----------------------------------------|---------------|------------|--------------|----------|---------------|--------|--------|---|---|-------------------------------------------------------------------------|
|                                        | SOLICITAÇ     | ÃO DE DEMO | NSTRATIVOS   |          |               |        |        |   |   | ~                                                                       |
| 🖨 Principal <                          |               |            |              |          |               |        |        |   |   |                                                                         |
| a Administração <                      | 🕒 Solicitar   | C Recar    | regar Página |          |               |        |        |   |   |                                                                         |
| Q Consultas <                          | Ano de referé | ència * 😮  |              |          |               |        |        |   |   |                                                                         |
| Financeiro <                           | aaaa          | <b>m</b>   |              |          |               |        |        |   |   |                                                                         |
| 🖨 Demonstrativos 🛛 👻                   |               |            |              |          |               |        |        |   |   |                                                                         |
| Demonst. análise de conta<br>ou odonto | DEMONSTR      | RATIVOS    |              |          |               |        |        |   |   | ~                                                                       |
| Demonstr. Imposto de<br>Renda          | Acõos         | 420        | IDDE         | Situação |               |        |        |   |   |                                                                         |
| Demonstrativo de<br>Pagamento          | G             | 2020       |              | Demonstr | ativo emitido | com su | icesso |   |   |                                                                         |
| Demonstr. Contribuição<br>Federal      |               |            |              |          |               |        |        |   |   |                                                                         |
| \$ Reapresentação (Glosas) <           |               |            |              |          |               |        |        |   |   |                                                                         |
| 🕏 Elegibilidade <                      |               |            |              |          |               |        |        |   |   |                                                                         |
| 🚯 Digitação de Lote-Guias <            |               |            |              |          |               |        |        |   |   |                                                                         |

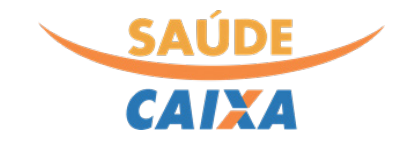

#### Demonstrativo de Contribuição Federal

Também através do menu Demonstrativos, o(a) credenciado(a) poderá realizar a emissão do Demonstrativo de Contribuição Federal. Para emitir, informar o Ano de referência desejado e clicar no botão "Solicitar". O portal processará a solicitação e dentro de alguns minutos, retornará na mesma página o relatório disponível para download:

| CAIXA                                  |                |           |                      | 0              | A-       | A+        | Q      | 8 | CREDENCIADO SAUDE CAIXA     Perfil: Saúde CAIXA - Prestador Credenciado | ~ |
|----------------------------------------|----------------|-----------|----------------------|----------------|----------|-----------|--------|---|-------------------------------------------------------------------------|---|
|                                        | SOLICITAÇÃ     | O DE DEMO | NSTRATIVO            |                |          |           |        |   |                                                                         | ~ |
| 🖀 Principal 🛛 <                        |                |           |                      |                |          |           |        |   |                                                                         |   |
| 💩 Administração 🛛 <                    | 🕒 Solicitar    |           |                      |                |          |           |        |   |                                                                         |   |
| Q Consultas <                          | Ano de referêr | ncia* 🛛   |                      |                |          |           |        |   |                                                                         |   |
| I Financeiro <                         | aaaa           | m         |                      |                |          |           |        |   |                                                                         |   |
| 🖨 Demonstrativos 🛛 🗸                   |                |           |                      |                |          |           |        |   |                                                                         |   |
| Demonst. análise de conta<br>ou odonto | DEMONSTR       | ATIVOS    |                      |                |          |           |        |   |                                                                         | ~ |
| Demonstr. Imposto de<br>Renda          |                |           |                      |                |          |           |        |   |                                                                         |   |
| Demonstrativo de                       | Ações          | Ano       | Contribuição Federal | Situação       |          |           |        |   | Ŧ                                                                       | - |
| Pagamento                              | •              | 2020      |                      | Solicitação en | iviada a | o servido | or     |   |                                                                         |   |
| Federal                                | •              | 2020      | ▲ Download           | Demonstrativ   | o emitio | do com s  | ucesso |   |                                                                         |   |
| \$ Reapresentação (Glosas) <           |                |           |                      |                |          |           |        |   |                                                                         |   |
| Elegibilidade <                        |                |           |                      |                |          |           |        |   |                                                                         |   |
| 🚯 Digitação de Lote-Guias <            |                |           |                      |                |          |           |        |   |                                                                         |   |
| Envio de arquivo XML 🛛 <               |                |           |                      |                |          |           |        |   |                                                                         |   |
| i Informações <<br>TISS/Webservices    |                |           |                      |                |          |           |        |   |                                                                         |   |

#### Consulta de Elegibilidade

O novo portal oferece também, a opção de consulta de elegibilidade do beneficiário de forma simples, bastando realizar a digitação do número do cartão Saúde Caixa do beneficiário que busca o atendimento:

| ELEGIBILIDADE                                         |                                                                        | ~       |
|-------------------------------------------------------|------------------------------------------------------------------------|---------|
| Consulte abaixo se o usuário                          | está elegivel através do número do Cartão Saúde Caixa do beneficiário. |         |
| Cartão Saúde Caixa                                    |                                                                        |         |
| 0101195595000101                                      |                                                                        | Validar |
| Elegível: SIM                                         |                                                                        |         |
| Dados do Beneficiário:<br>Cartão Saúde Caixa<br>Nome: | 010115985000101<br>BENEFICIÁRIO SAUDE CAIXA                            |         |

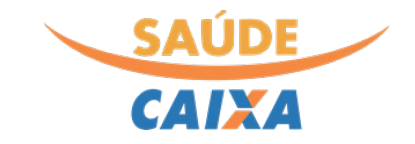

#### Digitação de Lote-guias

A opção Digitação de Lote-Guias", está disponível no menu lateral e apresenta as opções de **digitar e consultar lote-guias protocoladas**, além de opção para impressão da capa de lote.

#### Digitação de novo Lote-guias

Ao clicar na opção "Digitar novo Lote- Guias", a seguinte tela é exibida, na qual deve ser selecionado em "Registro na ANS" o plano "Caixa Economica Federal – Saúde Caixa" seguido do tipo de guia TISS e o nome do Prestador:

| ✓ Saivar                                                                                                 | 2                                             | eleção do Plano de Saúde                      |                   |
|----------------------------------------------------------------------------------------------------|-----------------------------------------------|-----------------------------------------------|-------------------|
| Geral Ocorrências                                                                                        |                                               |                                               |                   |
| Identificador 📀                                                                                          | Data de Entrada 😧                             | Registro na ANS * 🔞                           |                   |
|                                                                                                    | 32 20/12/2021                                 | Caixa Econômica Federal - Saú                 | de CAIXA × 🔻      |
|                                                                                                    |                                               |                                               |                   |
| <ul> <li>Guia de Consulta</li> <li>Guia de Serviço Profis</li> </ul>                                     | ssional 🦳 Guia de Resumo de Internação 🤇      | Guia de Honorários 🔗 Guia de Tratamento Od    | ontológico        |
| Guia de Consulta     Guia de Serviço Profis  Prestador *      O  1234560000101- RAZAO SOCIAL DO CREDENCI | ssional Guia de Resumo de Internação (<br>ADO | ) Guia de Honorários () Guia de Tratamento Od | ontológico<br>× • |
| Guia de Consulta     Guia de Serviço Profis  Prestador *  01234560000101- RAZAO SOCIAL DO CREDENCI       | ssional Guia de Resumo de Internação (<br>ADO | Guia de Honorários Guia de Tratamento Od      | ontológico<br>× Ŧ |

Ao clicar em "Salvar", o portal exibirá a nova aba "Guias", a depender do tipo de guia Tiss selecionado na etapa anterior. Ao selecionar a aba, é exibido o botão "Inserir uma nova guia" que ao ser clicado, exibirá os formulários para digitação das informações pertinentes ao atendimento.

No exemplo abaixo, a aba criada é correspondente ao tipo de guia Tiss de consulta:

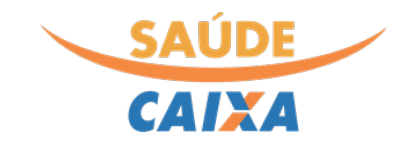

| CAIXA                                                |                                                   |                              | <b>0</b> A- A+ | Q 🗉         | ⚠ CREDENCIADO SAUDE CAIXA<br>Perfil: Saúde CAIXA - Prestador Credenciado 🏾 🗡 |
|------------------------------------------------------|---------------------------------------------------|------------------------------|----------------|-------------|------------------------------------------------------------------------------|
|                                                      | Detalhes do Protocolo Guias - Consulta            |                              |                |             |                                                                              |
| 👚 Principal 🧹                                        |                                                   |                              |                |             |                                                                              |
| 🖁 Administração 🛛 <                                  | ✓ Salvar                                          |                              |                |             |                                                                              |
| Q Consultas <                                        | Geral Ocorrências                                 |                              |                |             |                                                                              |
| Financeiro <                                         |                                                   |                              |                |             |                                                                              |
| 🔒 Demonstrativos 🛛 <                                 | Identificador 📀                                   | Data de Entrada 😧            |                | Registro na | ANS* 2                                                                       |
| \$ Reapresentação (Glosas) <                         | 32                                                | 20/12/2021                   |                | Calxa EC    |                                                                              |
| Selegibilidade <                                     | Guia de Consulta     Guia de Servico Profissional | Guia de Resumo de Internação | Guia de Hono   | orários 🔿 G | uia de Tratamento Odontológico                                               |
| 😚 Digitação de Lote-Guias 🖂                          | Prestador * 🔞                                     |                              |                |             |                                                                              |
| Digitar novo Lote-Guias                              | 01234560000101- RAZAO SOCIAL DO CREDENCIADO       |                              |                |             | × - Q                                                                        |
| Consultar Lote-Guias<br>Protocolados<br>Capa de Lote |                                                   |                              |                |             |                                                                              |
| 🖹 Envio de arquivo XML <                             |                                                   |                              |                |             |                                                                              |
| i Informações <<br>TISS/Webservices                  |                                                   |                              |                |             |                                                                              |
| III Tabela de preços <                               |                                                   |                              |                |             |                                                                              |

## Digitação de guias de consulta

A digitação de guias de consulta exibe os seguintes campos obrigatórios para preenchimento, os quais são destacados na imagem de exemplo a seguir:

DIGITAÇÃO DE GUIAS - CONSULTA

| Detalhes - Consulta<br>Salvar + Salvar e Ir | Nº in<br>Nº in                                         | formado escolhido pelo pr   | óprio prestador                          |
|---------------------------------------------|--------------------------------------------------------|-----------------------------|------------------------------------------|
| Identificador 📀                             | 1-Registro ANS 😧<br>Caixa Econômica Federal - Saúde CA | 2-Nº Guia Prestador * 🔞     | 3- Nº da Guia Atribuido pela Operadora 🕝 |
| Dados do Beneficiário                       |                                                        |                             |                                          |
| Beneficiário (4-Número da Carl              | teira / 7-Nome)*                                       | - Q                         | 6-Atendimento a RN 📀                     |
| Preencher o nome                            | ou nº do cartão do beneficiário. Em                    | seguida selecionar na lista |                                          |

#### Preencher o nome do prestador que executou o atendimento. Atenção: PRESTADOR EXECUTANTE É O PRÓPRIO CREDENCIADO!

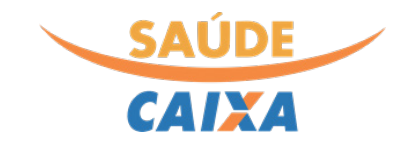

| Dados do Contratado (Prestador Executante)                                                                                                    |                     | Preencher o Código CNES do pr                                                                                                    | restador executante                                                             |         |
|----------------------------------------------------------------------------------------------------|---------------------|----------------------------------------------------------------------------------------------------|---------------------------------------------------------------------------------|---------|
| Prestador Executante (9-Código na Operadora / 10-Norre do Contratado) *                                                                                                    |                     |                                                                                                    |                                                                                 |         |
|                                                                                                    |                     |                                                                                                    | ~ Q                                                                             |         |
| Endereço do Prestador Executante                                                                                                    |                     | 11 - Código CNES*                                                                                                    | 0                                                                               |         |
|                                                                                                    |                     | - Q                                                                                                    |                                                                                 |         |
| Dados do Contratado (Profissional Executante)                                                                                                    |                     |                                                                                                    |                                                                                 |         |
| Profissional Executante (Campo de filtro) 😧                                                                                                    |                     | 2-Nome do Profissional Executante*                                                                                                    |                                                                                 |         |
|                                                                                                    | - Q                 |                                                                                                    |                                                                                 |         |
|                                                                                                    |                     |                                                                                                    |                                                                                 |         |
| Preencher o nome do profissional executante do                                                                                                    | o procedi           | nento                                                                                                    |                                                                                 |         |
|                                                                                                    | ·                   |                                                                                                    |                                                                                 |         |
| para que os demais campos nome. CRM e UF se                                                                                                    | iam pree            |                                                                                                    |                                                                                 |         |
| para que os demais campos nome, CRM e UF sej<br>nos demais campos.                                                                                                    | Jam pree            |                                                                                                    |                                                                                 |         |
| para que os demais campos nome, CRM e UF se<br>nos demais campos.                                                                                                    | Jam pree            | Preencher o d                                                                                                    | código CBO-S do                                                                 |         |
| para que os demais campos nome, CRM e UF se<br>nos demais campos.                                                                                                    | Jam pree            | Preencher o c<br>conselho do p                                                                                                    | código CBO-S do<br>profissional executante                                      |         |
| para que os demais campos nome, CRM e UF se<br>nos demais campos.                                                                                                    | Jam pree            | Preencher o c<br>conselho do p                                                                                                    | código CBO-S do<br>profissional executante                                      |         |
| para que os demais campos nome, CRM e UF se<br>nos demais campos.                                                                                                    | jam pree            | Preencher o c<br>conselho do p                                                                                                    | código CBO-S do<br>profissional executante                                      |         |
| para que os demais campos nome, CRM e UF se<br>nos demais campos.                                                                                                    | Jam pree 🛛          | Preencher o c<br>conselho do p                                                                                                    | código CBO-S do<br>profissional executante                                      | ~       |
| <ul> <li>para que os demais campos nome, CRM e UF se<br/>nos demais campos.</li> <li>5-UF*</li> <li>28 - SE - Sergipe</li> <li>7-Indicação de Acidente (acidente ou doenca relacionada)* 9</li> </ul>                                                                                                    | Jam pree<br>× ∗ Q   | 16-Código CBO * @                                                                                                    | código CBO-S do<br>profissional executante                                      | Ŧ       |
| <ul> <li>para que os demais campos nome, CRM e UF se<br/>nos demais campos.</li> <li>15-UF*</li> <li>28 - SE - Sergipe</li> <li>17-Indicação de Acidente (acidente ou doença relacionada)* <sup>o</sup></li> </ul>                                                                                                    | ی م pree<br>× ۰ م   | 16-Código CBO * •                                                                                                    | código CBO-S do<br>profissional executante                                      | *       |
| <ul> <li>para que os demais campos nome, CRM e UF se<br/>nos demais campos.</li> <li>15-UF*</li> <li>28 - SE - Sergipe</li> <li>17-Indicação de Acidente (acidente ou doença relacionada) * <sup>o</sup></li> <li>19-Tipo de Consultat <b>o</b></li> </ul>                                                                               | x • م               | 16-Código CBO * •                                                                                                    | código CBO-S do<br>profissional executante                                      | *       |
| <ul> <li>para que os demais campos nome, CRM e UF se<br/>nos demais campos.</li> <li>15-UF*</li> <li>28 - SE - Sergipe</li> <li>17-Indicação de Acidente (acidente ou doença relacionada)* •</li> <li>19-Tipo de Consulta* •</li> </ul>                                                                                                  | x - م<br>- م        | 16-Código CBO * •<br>16-Código CBO * •<br>18-Data do Atendimento *<br>dd/mm/aaaa<br>20-Tabela * •                                            | código CBO-S do<br>profissional executante                                      | ·       |
| <ul> <li>para que os demais campos nome, CRM e UF se nos demais campos.</li> <li>15-UF*</li> <li>28 - SE - Sergipe</li> <li>17-Indicação de Acidente (acidente ou doença relacionada) * ?</li> <li>19-Tipo de Consulta* ?</li> <li>Evento (21-Código do Procedimento) *</li> </ul>                                                       | × -                 | Preencher o c<br>conselho do p<br>16-Código CBO * •<br>18-Data do Atendimento *<br>dd/mm/aaaa<br>20-Tabela * •<br>22-Valor do Procedimento * | código CBO-S do<br>profissional executante                                      | *       |
| para que os demais campos nome, CRM e UF se<br>nos demais campos.<br>15-UF*<br>28 - SE - Sergipe<br>17-Indicação de Acidente (acidente ou doença relacionada) * ?<br>19-Tipo de Consulta* ?<br>Evento (21-Código do Procedimento) *                                                                                                    | am pree<br>× -      | 16-Código CBO + •<br>16-Código CBO + •<br>18-Data do Atendimento +<br>dd/mm/aaaa<br>20-Tabela + •<br>22-Valor do Procedimento +              | código CBO-S do<br>profissional executante                                      | *       |
| para que os demais campos nome, CRM e UF se<br>nos demais campos.          15-UF*         28 - SE - Sergipe         17-Indicação de Acidente (acidente ou doença relacionada) * •         19-Tipo de Consulta* •         Evento (21-Código do Procedimento) *         23-Observação / Justificativa •                                    | x - م<br>- م<br>- م | Preencher o c<br>conselho do p<br>16-Código CBO * •<br>18-Data do Atendimento *<br>dd/mm/aaaa<br>20-Tabela * •<br>22-Valor do Procedimento * | código CBO-S do<br>profissional executante<br>Preencher a tal                   | -<br>be |
| <ul> <li>para que os demais campos nome, CRM e UF se nos demais campos.</li> <li>15-UF* <ul> <li>28 - SE - Sergipe</li> </ul> </li> <li>17-Indicação de Acidente (acidente ou doença relacionada)* ? </li> <li>19-Tipo de Consulta* ? </li> <li>Evento (21-Código do Procedimento)* </li> <li>23-Observação / Justificativa ? </li></ul> | x - م<br>- م<br>- م | Preencher o c<br>conselho do p<br>16-Código CBO * •<br>18-Data do Atendimento *<br>dd/mm/aaaa<br>20-Tabela * •<br>22-Valor do Procedimento * | código CBO-S do<br>profissional executante<br>Preencher a tal<br>correspondente | þe      |
| para que os demais campos nome, CRM e UF se<br>nos demais campos.          15-UF*         28 - SE - Sergipe         17-Indicação de Acidente (acidente ou doença relacionada) * •         19-Tipo de Consulta* •         Evento (21-Código do Procedimento) *         23-Observação / Justificativa •                                    | x -                 | Preencher o c<br>conselho do p<br>16-Código CBO + •<br>18-Data do Atendimento +<br>dd/mm/aaaa<br>20-Tabela + •<br>22-Valor do Procedimento + | código CBO-S do<br>profissional executante<br>Preencher a tal<br>correspondente | þe      |

Todos os campos contendo o asterisco vermelho (\*) são de preenchimento obrigatório. Ao concluir o preenchimento de todos os dados da guia, clicar no botão salvar. Caso seja necessário incluir uma nova guia, basta clicar no botão "+ Novo". Após finalizar a digitação das guias de consulta, selecionar a opção "**Finalizar digitação".** 

Para consultar, editar ou transmitir uma guia de consulta, utilize a opção "Consultar Lote-Guias Protocolados":

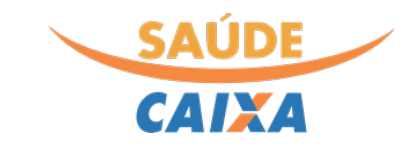

|                                      |      | DIGITAÇÃO    | DE LOTE    | -GUIAS                   |          |          |            |      |                   |          |     |
|--------------------------------------|------|--------------|------------|--------------------------|----------|----------|------------|------|-------------------|----------|-----|
| A Principal                          | <    | Em digitaçã  | io 🕒       | Enviado para a Operadora | •        |          |            |      |                   |          |     |
| 🍰 Administração                      | <    | LTT digitaçã |            |                          | 4        |          |            |      |                   |          |     |
| Q Consultas                          | <    | + Inserir n  | ovo proto  | colo                     |          |          |            |      |                   |          |     |
| I Financeiro                         | <    |              |            |                          |          |          |            |      |                   |          |     |
| Demonstrativos                       | <    | Protocol     | los enviad | os                       |          |          |            |      |                   | • •      | ÷   |
| \$ Reapresentação (Glosas            | ;) < | Tipo Guia    | a TISS     | (nenhum)                 | •        | Identifi | icador 📀   |      |                   |          |     |
| <ul> <li>Elegibilidade</li> </ul>    | <    | Data Entra   | ida 🔞      | dd/mm/aaaa               | <b>#</b> | Data Er  | ntrada 🕝   | dd/m | 1m/aaaa           | Ê        | 1   |
| 🛠 Digitação de Lote-Guias            | ~    | ig           | ual        |                          |          | - 11101  | igual      |      |                   |          |     |
| Digitar novo Lote-Guias              |      |              |            |                          |          |          |            |      |                   | 5        | ٩   |
| Consultar Lote-Guias<br>Protocolados |      | Ações        | Nº Pr      | otocolo na operadora     | Ident    | ificador | Data Entra | da 🗸 | Tipo Guia TISS    |          | 2   |
| Capa de Lote                         |      | 000          |            |                          |          | 32243    | 18/03/202  | 22   | Guia de Consulta  |          |     |
| 🖹 Envio de arquivo XML               | <    | 000          |            |                          |          | 8171     | 08/03/202  | 22   | Guia de Serviço P | rofissio | nal |
| i Informações                        | <    | 00           |            |                          |          | 8123     | 08/03/202  | 22   | Guia de Serviço P | rofissio | nal |
| TISS/Webservices                     |      | 00           |            |                          |          | 4293     | 02/03/202  | 22   | Guia de Consulta  |          |     |

Os botões exibidos correspondem as seguintes funções: 🧭 (Editar dados do lote-guias salvo);

(excluir lote-guias); (transmitir lote-guias). Para de fato encaminhar o lote -guias para o Saúde Caixa, utilizar a terceira opção.

**Importante:** após a transmissão do lote-guias, ao consultar o status da transmissão, é prevista a exibição da seguinte mensagem:

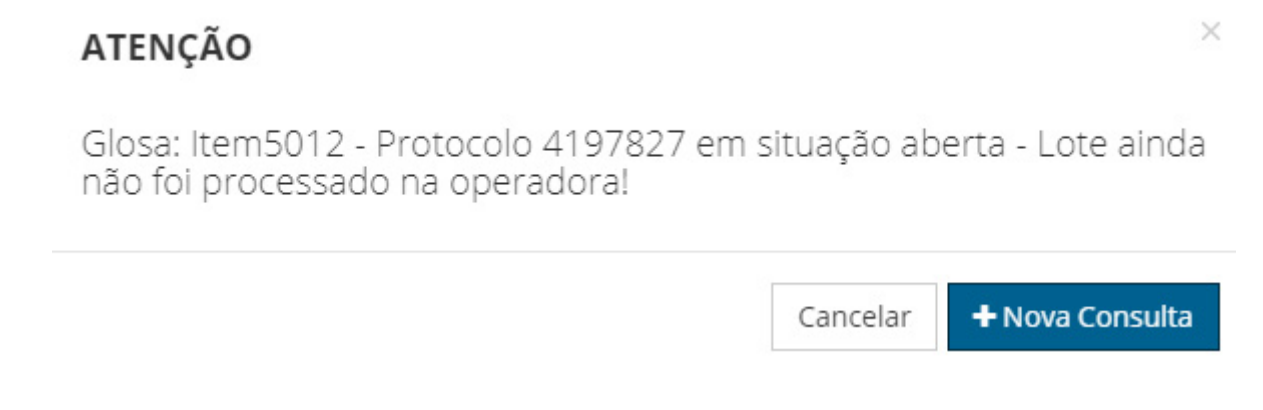

O código Glosa 5012 indica apenas que o protocolo ainda não foi tratado pela operadora. O processamento leva em média 3 horas para ser realizado. Durante esse prazo, a mensagem acima será exibida.

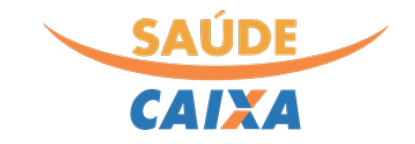

#### Digitação de guias – SP / SADT

Após o cadastramento do "lote-guias", a aba para digitação de Guias – SP/SADT" é exibida na parte superior da tela. Ao selecioná-la, será necessário preencher os dados obrigatórios conforme tela a seguir:

| Guia SADT - Detalhes                                                                                                    |                                                                                                    |                                                                                          |                                                                       |                                                                           |                                     |                                                                        |                                          |
|----------------------------------------------------------------------------------------------------|----------------------------------------------------------------------------------------------------|------------------------------------------------------------------------------------------|-----------------------------------------------------------------------|---------------------------------------------------------------------------|-------------------------------------|------------------------------------------------------------------------|------------------------------------------|
|                                                                                                    |                                                                                                    | Nº                                                                                       | informado e                                                           | scolhido pelo                                                             | próprio cr                          | redenciado                                                             |                                          |
| ✓ Salvar + Salvar                                                                                                    | e Incluir nova guia                                                                                              | × Cancelar                                                                               |                                                                       |                                                                           |                                     |                                                                        |                                          |
| Identificador 📀                                                                                                    |                                                                                                    | 1-Registro ANS 📀                                                                         | 2-№ Gu                                                                | ia Prestador* 🔞                                                           |                                     | 3-Nº da Guia Principal                                                 |                                          |
| 32677                                                                                                    |                                                                                                    | Caixa Econômica Federal - Saúde C                                                        | AIXA                                                                  |                                                                           |                                     |                                                                        |                                          |
| Autorização                                                                                                    |                                                                                                    |                                                                                          |                                                                       |                                                                           |                                     |                                                                        |                                          |
| Guia de Liberação                                                                                                    |                                                                                                    |                                                                                          |                                                                       |                                                                           |                                     |                                                                        |                                          |
|                                                                                                    |                                                                                                    |                                                                                          |                                                                       |                                                                           |                                     |                                                                        |                                          |
| 4-Data da Autorização                                                                                                    |                                                                                                    | 5-Senha 😮                                                                                | 6-Data (                                                              | de Validade da Senha                                                      |                                     | 7-Nº Guia Operadora 💡                                                  |                                          |
| dd/mm/aaaa                                                                                                    |                                                                                                    |                                                                                          | dd/m                                                                  | m/aaaa                                                                    | <b></b>                             |                                                                        |                                          |
|                                                                                                    | Carteira / 10 Nome                                                                                               | *                                                                                        |                                                                       |                                                                           |                                     |                                                                        |                                          |
| Dados do Solicitante (P<br>Prestador Solicitante (13-Co                                                                                                    | Carteira / 10-Nome<br>restador)<br>ódigo na Operadora                                                            | )*<br>/ 14-Nome do Contratado)* 📀                                                        |                                                                       | ~ Q                                                                       | 12-Aten                             | ndimento a RN <section-header></section-header>                        |                                          |
| Dados do Solicitante (P<br>Prestador Solicitante (13-Co                                                                                                    | Carteira / 10-Nome<br>restador)<br>ódigo na Operadora                                                            | )*<br>//14-Nome do Contratado)* @                                                        |                                                                       | ~ Q                                                                       | 12-Aten                             | ndimento a RN 🥑                                                        | ~ Q                                      |
| Dados do Solicitante (P<br>Prestador Solicitante (13-Co<br>Dados do Solicitante (P<br>Profissional Solicitante (Car                                                                                                    | Carteira / 10-Nome<br>restador)<br>ódigo na Operadora<br>rofissional)<br>mpo de filtro) <b>@</b>                 | Preencher o nome do propreenchidos nos demais c                                          | <b>fissional solicit</b><br>ampos. <b>Atençã</b>                      | ante para que os<br>o! Profissional so                                    | demais cam                          | ndimento a RN 🥑<br>npos nome, CRM e UF<br>quem <u>solicitou</u> o proc | sejam<br>sedimento.                      |
| Dados do Solicitante (P<br>Prestador Solicitante (13-Co<br>Dados do Solicitante (P<br>Profissional Solicitante (Car<br>15-Nome do Profissional So                                                                                            | Carteira / 10-Nome<br>restador)<br>ódigo na Operadora<br>rofissional)<br>mpo de filtro) <b>o</b><br>olicitante * | Preencher o nome do propreenchidos nos demais c                                          | <b>fissional solicit</b><br>ampos. <b>Atençã</b><br><sub>Consel</sub> | - Q<br>ante para que os<br>o! Profissional so<br>ho do Profissional Soli  | demais cam<br><b>blicitante é q</b> | ndimento a RN 💿<br>npos nome, CRM e UF<br>quem <u>solicitou</u> o proc | sejam<br>edimento.                       |
| Dados do Solicitante (P<br>Prestador Solicitante (13-Co<br>Dados do Solicitante (P<br>Profissional Solicitante (Car<br>15-Nome do Profissional So                                                                                            | Carteira / 10-Nome<br>restador)<br>ódigo na Operadora<br>rofissional)<br>mpo de filtro) <b>o</b><br>plicitante * | Preencher o nome do propreenchidos nos demais c                                          | fissional solicit:<br>ampos. Atençã                                   | - Q<br>ante para que os<br>o! Profissional so<br>ho do Profissional Soli  | demais cam<br>blicitante é q        | ndimento a RN 💿<br>npos nome, CRM e UF<br>quem <u>solicitou</u> o proc | - Q<br>sejam<br>redimento.               |
| Dados do Solicitante (P<br>Prestador Solicitante (13-Cd<br>Dados do Solicitante (13-Cd<br>Dados do Solicitante (P<br>Profissional Solicitante (Car<br>15-Nome do Profissional So<br>17-Número no Conselho *                                  | Carteira / 10-Nome<br>restador)<br>ódigo na Operadora<br>rofissional)<br>mpo de filtro) <b>?</b><br>olicitante * | Preencher o nome do propreenchidos nos demais c 18-UF*                                   | fissional solicita<br>ampos. Atençã<br>Consel                         | Q ante para que os o! Profissional soli ho do Profissional Soli ligo CBO* | demais cam<br>blicitante é q        | ndimento a RN 💿<br>npos nome, CRM e UF<br>quem <u>solicitou</u> o proc | - Q<br>sejam<br>sedimento.<br>- Q        |
| Dados do Solicitante (P<br>Prestador Solicitante (13-Co<br>Dados do Solicitante (13-Co<br>Dados do Solicitante (P<br>Profissional Solicitante (Car<br>15-Nome do Profissional So<br>17-Número no Conselho *                                  | Carteira / 10-Nome<br>restador)<br>ódigo na Operadora<br>rofissional)<br>mpo de filtro) <b>o</b><br>olicitante * | Preencher o nome do propreenchidos nos demais c     18-UF*                               | fissional solicita<br>ampos. Atençã<br>Consel                         |                                                                           | demais cam<br>olicitante é q        | ndimento a RN <section-header></section-header>                        | - Q<br>sejam<br>sedimento.<br>- Q        |
| Dados do Solicitante (P<br>Prestador Solicitante (13-Co<br>Dados do Solicitante (13-Co<br>Dados do Solicitante (Car<br>Profissional Solicitante (Car<br>15-Nome do Profissional So<br>17-Número no Conselho *<br>33-Indicação de Acidente (a | Carteira / 10-Nome<br>restador)<br>ódigo na Operadora<br>rofissional)<br>mpo de filtro) 📀<br>olicitante *        | Preencher o nome do propreenchidos nos demais c          18-UF*         relacionada) * • | fissional solicit:<br>ampos. Atençã<br>Consel                         | Q ante para que os o! Profissional so ho do Profissional Soli ligo CBO *  | demais cam<br>blicitante é q        | ndimento a RN 💿                                                        | - Q<br>sejam<br>redimento.<br>- Q<br>- Q |

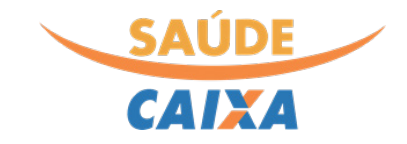

| Dados da So    | olicitação                        |                  |          |               |             |                    |     |    |
|----------------|-----------------------------------|------------------|----------|---------------|-------------|--------------------|-----|----|
| 21-Caráter do  | Atendimento *                     |                  |          | 22-Data da So | licitação * |                    |     |    |
|                |                                   | *                | Q        | dd/mm/aaa     | a           |                    |     | m  |
| 23-Indicação C | línica 🕜                          |                  |          |               |             |                    |     |    |
|                |                                   |                  |          |               |             |                    |     |    |
|                |                                   |                  |          |               |             |                    |     | /. |
| Dados do Co    | ontratado Executante              |                  |          |               |             |                    |     |    |
| Prestador Exec | cutante (29-Código na Operadora / | / 30 - Nome do ( | Contrata | ado) *        |             |                    |     |    |
| 2377217460     | 4 - ARNO RUBENS PAMPLONA          |                  |          |               |             |                    | × 👻 | Q  |
| Endereço do P  | restador Executante               |                  |          |               |             | 31-Código CNES * 🕜 |     |    |
| BARAO DO R     | RIO BRANCO                        |                  |          | х 👻           | Q           | 3356051            |     |    |
| 32-Tipo de Ate | ndimento * 😮                      |                  |          | 34-Tipo de Co | nsulta 🕜    |                    |     |    |
|                |                                   | ÷                | Q        |               |             |                    | -   | Q  |
| 35-Motivo de E | Encerramento do Atendimento       |                  |          |               |             |                    |     |    |
|                |                                   | *                | Q        |               |             |                    |     |    |
| 58-Observação  | o / Justificativa 🕜               |                  |          |               |             |                    |     |    |
|                |                                   |                  |          |               |             |                    |     |    |
|                |                                   |                  |          |               |             |                    |     |    |
|                |                                   |                  |          |               |             |                    |     |    |
|                |                                   |                  |          |               |             |                    |     | /  |
|                |                                   |                  |          |               |             |                    |     |    |
| 🖌 Salvar       | + Salvar e Incluir nova guia      | 🗙 Cancelar       |          |               |             |                    |     |    |

Após preencher todos os campos obrigatórios, será possível salvar a guia ou salvar a guia e realizar em seguida a inclusão de uma nova.

Ao clicar em salvar, será exibida nova aba para digitação de "Procedimentos/Eventos executados":

| Guia SADT - Detalhes | Procedimentos / Eventos Executados Outras Despesas |     |
|----------------------|----------------------------------------------------|-----|
| 🕇 Novo 🖋 Editar      | - Excluir Finalizar digitação                      |     |
|                      |                                                    |     |
| Identificador 🝞      | 1-Registro ANS 😧                                   | 2-N |

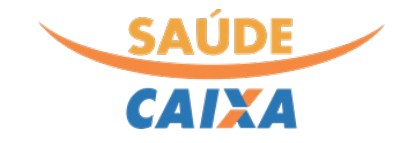

Ao clicar na aba, o seguinte botão será exibido para início do processo de inclusão dos procedimentos realizados:

| uia SADT - Detalhes | Procedimentos / Eventos Executados | Outras Despesas |
|---------------------|------------------------------------|-----------------|
|---------------------|------------------------------------|-----------------|

Uma janela será exibida trazendo o formulário para preenchimento dos dados de cada procedimento. Os campos marcados com \* são de preenchimento obrigatório. Nas imagens a seguir detalhamos alguns dos principais campos:

#### DIGITAÇÃO DE PROCEDIMENTO

| Procedimento - Detal                                      | nes Ident                               | tificação da Equipe                                                      |                              |                                               |                        |             |
|-----------------------------------------------------------|-----------------------------------------|--------------------------------------------------------------------------|------------------------------|-----------------------------------------------|------------------------|-------------|
| ✓ Salvar + Salvar                                         | /ar/Novo                                | × Cancelar                                                               |                              |                                               |                        |             |
| Eventos                                                   |                                         |                                                                          |                              |                                               |                        |             |
| 36-Data * 😮                                               |                                         | 37-Hora Inicial 😮                                                        |                              | 38- Hora Final 🚱                              |                        |             |
| dd/mm/aaaa                                                | 曲                                       | hh:mm                                                                    | ٥                            | hh:mm                                         |                        | 0           |
| 39-Tabela * 😮                                             |                                         |                                                                          |                              |                                               |                        |             |
|                                                           |                                         |                                                                          |                              |                                               |                        | Q           |
| Evento (40-Código do Pr                                   | ocedimento /                            | 41-Descrição)* 😮                                                         |                              |                                               |                        |             |
|                                                           |                                         |                                                                          |                              |                                               | <b>्र</b>              | Q           |
| 42-Qtde. * 😮                                              |                                         | 43-Via de acesso                                                         |                              | 44-Técnica Utilizada                          | 1                      |             |
|                                                           | 1                                       |                                                                          | - Q                          |                                               | -                      | Q           |
| Lembramos que e<br>ser incluído um e<br>ser preenchidos 1 | em caso de<br>vento para<br>0 eventos c | procedimentos em série<br>cada sessão, ou seja, se<br>distintos na guia. | e, como fisic<br>o beneficiá | oterapia ou psicoter<br>rio realizou 10 sessó | apias, de<br>ŏes, deve | verá<br>rão |

|                             | SAÚDE                                       |
|-----------------------------|---------------------------------------------|
|                             | CAIXA                                       |
| 46-Valor Unitário (R\$) * 💡 |                                             |
| Tipo de redução/Acréscimo*  | Sem redução/acréscimo 🔷 Redução 🔷 Acréscimo |

Após o preenchimento de todos os dados obrigatório do procedimento, clique em "Salvar" na parte superior da janela para finalizar a inclusão do procedimento, ou em "Salvar/Novo" para abrir uma nova janela de inclusão de procedimento. Para os procedimentos que exigem a identificação de equipe, selecione a opção "Identificação da Equipe" na seguinte aba e clique em "Novo" para começar o cadastramento:

#### DIGITAÇÃO DE PROCEDIMENTO

| Procedimento - Detalhes | Identificação da Equipe |
|-------------------------|-------------------------|
| + Novo                  |                         |
| Sem dados para evibir   |                         |

Assim como nos demais formulários do portal, as informações marcadas com \* são de preenchimento obrigatório:

| MEMBRO DA EQUIPE          |                                                   | ~                        |
|---------------------------|---------------------------------------------------|--------------------------|
| ✓ Salvar ★ Salvar/Novo    | * Cancelar                                        |                          |
| 49-Grau Part. 😮           |                                                   |                          |
|                           | - Q                                               |                          |
| Código na Operadora/CPF 📀 | Prestador Executante Cadastrado     Prestador Exe | ecutante Livre DIgitação |
|                           |                                                   |                          |
| Profissional * 😢          |                                                   |                          |
| Profissional * 😮          |                                                   | - Q                      |

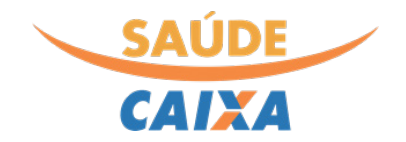

| 52-Conselho Profissional * 😢      |       |
|-----------------------------------|-------|
|                                   | <br>Q |
| 53-Número no Conselho *           |       |
|                                   |       |
| 54-UF*                            |       |
| - Q                               |       |
| 55-Código CBO * 😮                 |       |
| - Q                               |       |
| ✓ Salvar + Salvar/Novo × Cancelar |       |
|                                   |       |

Ao concluir a identificação da equipe clique no botão "Salvar" para finalizar o preenchimento. Os procedimentos salvos são exibidos na aba "Procedimentos/Eventos Executados, podendo ser removidos ou editados:

| DIGITAÇÃO DE GUIAS     | - SP / SADT                              |                 |                  |               |
|------------------------|------------------------------------------|-----------------|------------------|---------------|
| Guia SADT - Detalhes   | Procedimentos / Eventos Executados 🕦     | Outras Despesas |                  |               |
| + Inserir novo procedi | mento                                    |                 |                  |               |
| Ações Evento           |                                          |                 | Tabela           | Via de acesso |
|                        | A 0,28G/G PASTA 12PT 13G - UNIAO QUIMICA |                 | TUSS - Materiais |               |
| itar o<br>ento         | nover o evento                           |                 |                  |               |

Importante! Após digitar todas as guias do lote e seus respectivos procedimentos, é necessário clicar no botão "Finalizar Digitação" conforme tela abaixo:

| Guia SADT - Detalhes | Procedimentos / Eventos Executados 🕤 👘 Outras Despesa |
|----------------------|-------------------------------------------------------|
| 🛨 Novo 🍂 Editar      | - Excluir - Englizar digitação                        |
|                      |                                                       |
|                      |                                                       |
| dentificador 😮       | 1-Registro ANS 🥑                                      |

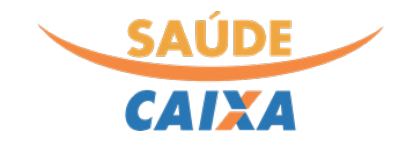

Os lote-guias com digitação finalizada ficam disponíveis para consulta, edição ou exclusão no menu "Consultar Lote-Guias Protocolados". É também nessa opção que os Lote-Guias deverão ser transmitidas.

Digitação de guias de tratamento odontológico

Primeiramente, realizar a inclusão de um novo lote-guias. O processo é descrito de forma detalhada na sessão "<u>Digitação de novo Lote-guias</u>" do presente manual. Para possibilitar a digitação de guias de tratamento odontológico o tipo de guia respectivo precisa ser selecionado durante a criação do lote:

| Detalhes do Protocolo | Guias - Tratamento Odontologico |                                 |                                                            |
|-----------------------|---------------------------------|---------------------------------|------------------------------------------------------------|
| ✓ Salvar              |                                 |                                 |                                                            |
| Geral Ocorrências     |                                 |                                 |                                                            |
|                       |                                 |                                 |                                                            |
| Identificador 😧       |                                 | Data de Entrada 🕢               | Registro na ANS 📀                                          |
| Identificador 🥑       | 42987                           | Data de Entrada 🕢<br>21/03/2022 | Registro na ANS 🛿<br>Caixa Econômica Federal - Saúde CAIXA |

Após salvar o lote-guias, a aba para digitação de Guia de Tratamento Odontológico é exibida na parte superior da tela. Ao selecioná-la, será necessário preencher os dados obrigatórios conforme tela a seguir:

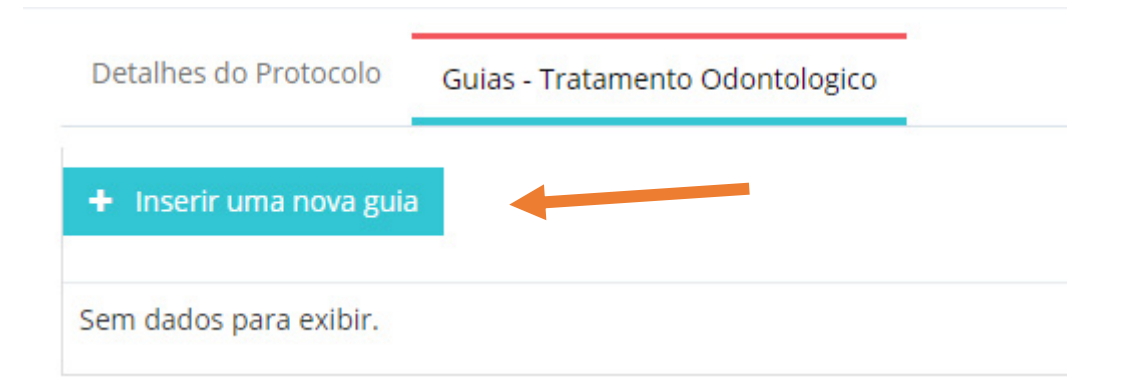

Ao clicar no botão "inserir uma nova guia", os campos marcados com \* são de preenchimento obrigatório. Destacamos nas imagens a seguir os principais campos:

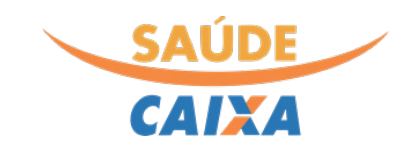

| Detaines - Tratamento Oc                                                                                                    | dontológico                                                                                                    | Ng                                                                        | informado eso                     | colhid                | o pelo pro                                                                                                    | óprio cred                                                                                                    | enciado                                                                                              |                                          |                            |                   |
|----------------------------------------------------------------------------------------------------|----------------------------------------------------------------------------------------------------|---------------------------------------------------------------------------|-----------------------------------|-----------------------|----------------------------------------------------------------------------------------------------|----------------------------------------------------------------------------------------------------|----------------------------------------------------------------------------------------------------|------------------------------------------|----------------------------|-------------------|
| ✓ Salvar 🕂 Salvar                                                                                                    | e Incluir nova guia 🛛 🗱 🤇                                                                                          | Cancelar                                                                  |                                   |                       |                                                                                                    |                                                                                                    |                                                                                                    |                                          |                            |                   |
|                                                                                                    |                                                                                                    |                                                                           |                                   |                       |                                                                                                    |                                                                                                    |                                                                                                    |                                          |                            |                   |
| Identificador 🕜                                                                                                    | 1-Registro ANS 🕜                                                                                                   |                                                                           | 2-Nº Guia no Prestador *          | 0                     |                                                                                                    | 3-Número da G                                                                                                    | uia Principal *                                                                                      |                                          | Data do Atendim            | nento *           |
| 43292                                                                                                    | Caixa Econômio                                                                                                    | ca Federal - Sa                                                           | 123                               |                       |                                                                                                    | 123654                                                                                                    |                                                                                                    |                                          | 21/08/2022                 | t                 |
| Dados da Autorização                                                                                                    |                                                                                                    |                                                                           |                                   |                       |                                                                                                    |                                                                                                    |                                                                                                    |                                          |                            |                   |
| Guia de Liberação                                                                                                    |                                                                                                    |                                                                           |                                   |                       |                                                                                                    |                                                                                                    |                                                                                                    |                                          |                            |                   |
|                                                                                                    |                                                                                                    |                                                                           |                                   |                       |                                                                                                    |                                                                                                    |                                                                                                    |                                          |                            |                   |
| 4-Data da Autorização                                                                                                    |                                                                                                    | 5-Senha 🔞                                                                 |                                   |                       | 6-Data de Valida                                                                                                 | ade da Senha                                                                                                    |                                                                                                    | 7-N° Guia Oper                           | adora 🕜                    |                   |
| dd/mm/aaaa                                                                                                    | <b>m</b>                                                                                                    |                                                                           |                                   |                       | dd/mm/aaaa                                                                                                    |                                                                                                    | <b>m</b>                                                                                             |                                          |                            |                   |
|                                                                                                    |                                                                                                    |                                                                           |                                   |                       |                                                                                                    |                                                                                                    |                                                                                                    |                                          |                            |                   |
| ados do Beneficiário                                                                                                    |                                                                                                    |                                                                           |                                   |                       |                                                                                                    |                                                                                                    |                                                                                                    |                                          |                            |                   |
| particiónia (9 Número de Ce                                                                                                    | rtaira (12 Nama) +                                                                                                 |                                                                           |                                   |                       |                                                                                                    |                                                                                                    |                                                                                                    |                                          |                            |                   |
| nenciario (8-inumero da Ca                                                                                                    | rteira / 13-Nome) *                                                                                                |                                                                           |                                   |                       |                                                                                                    | - O                                                                                                    | 16-Atendim                                                                                           | ento a RN 🔞                              |                            |                   |
|                                                                                                    |                                                                                                    |                                                                           |                                   |                       |                                                                                                    | ~                                                                                                    |                                                                                                    |                                          |                            |                   |
| sponsável pelo Tratam                                                                                                    | ento (Profissional Solici                                                                                          | tante)                                                                    |                                   |                       |                                                                                                    |                                                                                                    |                                                                                                    |                                          |                            |                   |
| ofissional Solicitante 😮                                                                                                    |                                                                                                    |                                                                           |                                   |                       | 17-Nome do Pro                                                                                                   | fissional Solicitante                                                                                                    | *                                                                                                    |                                          |                            |                   |
|                                                                                                    |                                                                                                    |                                                                           | *                                 | Q                     |                                                                                                    |                                                                                                    |                                                                                                    |                                          |                            |                   |
|                                                                                                    |                                                                                                    |                                                                           |                                   |                       | 18-Número no C                                                                                                   | RO *                                                                                                    |                                                                                                    | 19 - UF *                                |                            |                   |
|                                                                                                    |                                                                                                    |                                                                           |                                   |                       |                                                                                                    |                                                                                                    |                                                                                                    |                                          |                            | -                 |
| -Código CBO * 🔞                                                                                                    |                                                                                                    |                                                                           |                                   |                       |                                                                                                    |                                                                                                    |                                                                                                    |                                          |                            |                   |
|                                                                                                    | lo na pesquisa,                                                                                                    | , os demais                                                               | dados de CRO, UF                  | e CBO<br>Pes          | serão preer<br>quise o nom                                                                                       | nchidos.<br>ne do presta<br>s campos Eng                                                                                  | dor que exec<br>dereco e CNE                                                                         | utará o proc<br>S serão prec             | cedimento. A               | 0                 |
| stador Executante (21-Códi                                                                                                    | lo na pesquisa,                                                                                                    | , os demais                                                               | dados de CRO, UF                  | e CBO<br>Pes<br>sele  | serão preer<br>equise o nom<br>ecioná-lo, os                                                                     | nchidos.<br>ne do presta<br>s campos Eno                                                                                  | dor que exec<br>dereço e CNE                                                                         | utará o proc<br>S serão prec             | cedimento. A<br>enchidos.  | 0                 |
| stador Executante (21-Códi<br>37 04 - ARN EN                                                                                                    | go na Operadora / 22-Nom                                                                                           | , os demais                                                               | dados de CRO, UF                  | e CBO<br>Pes<br>sele  | serão preer<br>quise o nom<br>ecioná-lo, os                                                                      | nchidos.<br>ne do presta<br>s campos End                                                                                  | dor que exec<br>dereço e CNE                                                                         | utará o proc<br>S serão prec             | cedimento. A<br>enchidos.  | 0<br>× • C        |
| estador Executante (21-Códi<br>37 04 - ARN EN<br>dereço do Prestador Execut                                                                                                    | go na Operadora / 22-Nom                                                                                           | , os demais                                                               | dados de CRO, UF                  | e CBO<br>Pes<br>sele  | serão preer<br>quise o nom<br>ecioná-lo, os                                                                      | nchidos.<br>ne do presta<br>s campos End                                                                                  | dor que exec<br>dereço e CNE<br>25-Código CNE5                                                       | utará o proc<br>S serão prec             | cedimento. A<br>enchidos.  | 0                 |
| istador Executante (21-Códi<br>37 io4 - ARN EN<br>Jereço do Prestador Execut<br>DO RIO E)                                                                                                    | go na Operadora / 22-Nom                                                                                           | , os demais                                                               | dados de CRO, UF                  | e CBO<br>Pess<br>sele | serão preer<br>quise o nom<br>ecioná-lo, os                                                                      | nchidos.<br>ne do presta<br>s campos End                                                                                  | dor que exec<br>dereço e CNE<br>25-Código CNES -                                                     | utará o proc<br>S serão prec<br>O        | cedimento. An<br>enchidos. | 0                 |
| estador Executante (21-Códi<br>37 04 - ARN EN<br>Jereço do Prestador Execut<br>DO RIO E )<br>Número no CRO * <b>2</b>                                                                                                    | go na Operadora / 22-Nom                                                                                           | , os demais                                                               | dados de CRO, UF                  | e CBO<br>Pes<br>sele  | serão preer<br>equise o nom<br>ecioná-lo, os                                                                     | nchidos.<br>ne do presta<br>s campos End                                                                                  | dor que exec<br>dereço e CNE<br>25-Código CNE5<br>335                                                | utará o proc<br>S serão prec<br>O        | cedimento. A<br>enchidos.  | 0 × C             |
| estador Executante (21-Códi<br>37 04 - ARN EN<br>Jereço do Prestador Execut<br>DO RIO E )<br>Número no CRO + 📀                                                                                                    | go na Operadora / 22-Nom                                                                                           | , os demais                                                               | dados de CRO, UF<br>Executante) * | e CBO<br>Pes<br>sele  | serão preer<br>equise o nom<br>ecioná-lo, os                                                                     | nchidos.<br>ne do presta<br>s campos End                                                                                  | dor que exec<br>dereço e CNE<br>25-Código CNES 4<br>335                                              | utará o proc<br>S serão prec<br>O        | cedimento. A<br>enchidos.  | 0 × - (           |
| stador Executante (21-Códi<br>37 04 - ARN EN<br>dereço do Prestador Execut<br>DO RIO E<br>Número no CRO •<br>Sponsável pelo Tratame                                                                                                    | go na Operadora / 22-Nom<br>IS PAN<br>ante                                                                         | , os demais                                                               | dados de CRO, UF                  | e CBO<br>Pes<br>sele  | serão preer<br>equise o nom<br>ecioná-lo, os                                                                     | nchidos.<br>ne do presta<br>s campos End                                                                                  | dor que exec<br>dereço e CNE<br>25-Código CNES -<br>335                                              | utará o prod<br>S serão pred<br>O        | cedimento. A<br>enchidos.  | 0                 |
| stador Executante (21-Códi<br>37 04 - ARN EN<br>Jereço do Prestador Execut<br>DO RIO E<br>Número no CRO +<br>sponsável pelo Tratame<br>fissional Executante (Camp                                                                           | go na Operadora / 22-Nom<br>IS PAN<br>ante<br>ento (Profissional Execu                                             | , os demais                                                               | dados de CRO, UF                  | e CBO<br>Pess<br>sele | 24-UF *                                                                                                    | nchidos.<br>ne do presta<br>s campos End<br>* + Q                                                                         | dor que exec<br>dereço e CNE<br>25-Código CNES<br>335                                                | utará o proc<br>S serão prec<br>O        | edimento. A                | 0 × - (           |
| stador Executante (21-Códi<br>37 04 - ARN EN<br>lereço do Prestador Execut<br>DO RIO E<br>Número no CRO +<br>sponsável pelo Tratame<br>fissional Executante (Camp                                                                           | go na Operadora / 22-Nom<br>IS PAN<br>ante<br>ento (Profissional Execu<br>o de filtro) <b>o</b>                    | , os demais                                                               | dados de CRO, UF                  | e CBO<br>Pess<br>sele | 24-UF +                                                                                                    | nchidos.<br>ne do prestau<br>s campos End<br>× • Q                                                                        | dor que exec<br>dereço e CNE<br>25-Código CNES -<br>335                                              | utará o proc<br>S serão prec             | cedimento. A               | 0 × - (           |
| stador Executante (21-Códi<br>37 04 - ARN EN<br>Jereço do Prestador Execut<br>DO RIO E<br>Número no CRO *<br>sponsável pelo Tratame<br>fissional Executante (Camp                                                                           | Io na pesquisa,<br>go na Operadora / 22-Nom<br>IS PAN<br>ante<br>ento (Profissional Execu<br>o de filtro) <b>o</b> | , os demais                                                               | dados de CRO, UF<br>Executante) * | e CBO<br>Pes<br>sele  | 24-UF *                                                                                                    | nchidos.<br>ne do prestar<br>s campos End<br>x v Q<br>fissional Executante                                                | dor que exec<br>dereço e CNE<br>25-Código CNES 4<br>335                                              | utará o proc<br>S serão prec             | cedimento. A               | 0 × - (           |
| stador Executante (21-Códi<br>37 04 - ARN EN<br>dereço do Prestador Execut<br>DO RIO E )<br>Número no CRO *<br>sponsável pelo Tratame<br>fissional Executante (Camp                                                                         | go na Operadora / 22-Nom<br>IS PAN                                                                                 | , os demais                                                               | dados de CRO, UF                  | e CBO<br>Pess<br>sele | 24-UF *                                                                                                    | nchidos.<br>ne do presta<br>s campos End<br>x + Q<br>fissional Executanto                                                 | dor que exec<br>dereço e CNE<br>25-Código CNES +<br>335                                              | utará o proc<br>S serão prec             | cedimento. A               | 0                 |
| estador Executante (21-Códi<br>37 04 - ARN EN<br>dereço do Prestador Execut<br>DO RIO E<br>Número no CRO *<br>sponsável pelo Tratame<br>ofissional Executante (Camp                                                                         | go na Operadora / 22-Nom<br>IS PAN<br>ante<br>ento (Profissional Execu<br>o de filtro) •                           | , os demais                                                               | dados de CRO, UF                  | e CBO<br>Pess<br>sele | 24-UF *                                                                                                    | nchidos.<br>ne do prestau<br>s campos End<br>fissional Executante<br>RO * 0                                               | dor que exec<br>dereço e CNE<br>25-Código CNE5 *<br>335                                              | utará o proc<br>S serão prec             | cedimento. A<br>enchidos.  | 0<br>× • (        |
| stador Executante (21-Códi<br>37 04 - ARN EN<br>Jereço do Prestador Execut<br>DO RIO E<br>Número no CRO *<br>sponsável pelo Tratame<br>fissional Executante (Camp                                                                           | go na Operadora / 22-Nom<br>IS PAN<br>ante<br>ento (Profissional Execu<br>o de filtro) •                           | , os demais                                                               | dados de CRO, UF<br>Executante) * | e CBO<br>Pess<br>sele | 24-UF +                                                                                                    | nchidos.<br>ne do presta<br>s campos End<br>x v Q<br>fissional Executante                                                 | dor que exec<br>dereço e CNE<br>25-Código CNES •<br>335                                              | utará o proc<br>S serão prec             | cedimento. A               | 0                 |
| stador Executante (21-Códi<br>37 04 - ARN EN<br>Jereço do Prestador Execut<br>DO RIO E )<br>Número no CRO •<br>sponsável pelo Tratame<br>fissional Executante (Camp<br>JF +                                                                 | go na Operadora / 22-Nom<br>IS PAN<br>ante<br>ento (Profissional Execu<br>o de filtro) •                           | , os demais                                                               | dados de CRO, UF<br>Executante) * | e CBO<br>Pess<br>sele | 24-UF * 26-Nome do Prof<br>27-Número no Cl<br>29-Código CBO *                                                    | nchidos.<br>ne do prestar<br>s campos End<br>issional Executante<br>RO * 0                                                | dor que exec<br>dereço e CNE<br>25-Código CNES 4<br>335                                              | utará o proc<br>S serão prec<br>●        | cedimento. A<br>enchidos.  | 0<br>× - (        |
| stador Executante (21-Códi<br>37 04 - ARN EN<br>dereço do Prestador Execut<br>DO RIO E<br>Número no CRO *<br>sponsável pelo Tratame<br>fissional Executante (Camp                                                                           | go na Operadora / 22-Nom<br>IS PAN<br>ante<br>ento (Profissional Execu<br>o de filtro) •                           | , os demais                                                               | Executante) *                     | e CBO<br>Pess<br>sele | 24-UF *                                                                                                    | nchidos.<br>ne do prestau<br>s campos End<br>fissional Executante<br>RO * 0                                               | dor que exec<br>dereço e CNE<br>25-Código CNE5 *<br>335                                              | utará o prod<br>S serão pred             | cedimento. A<br>enchidos.  | 0                 |
| estador Executante (21-Códi<br>37 04 - ARN EN<br>Jereço do Prestador Execut<br>DO RIO E )<br>Número no CRO +<br>sponsável pelo Tratame<br>ofissional Executante (Camp<br>UF +                                                               | go na Operadora / 22-Nom<br>IS PAN<br>ante<br>ento (Profissional Execu<br>o de filtro) •                           | , os demais                                                               | dados de CRO, UF<br>Executante) * | e CBO<br>Pess<br>sele | 24-UF *                                                                                                    | nchidos.<br>ne do prestau<br>s campos End<br>issional Executante<br>RO * 📀                                                | dor que exec<br>dereço e CNE<br>25-Código CNES -<br>335<br>e *<br>45-Tipo de Fatur                   | utará o proc<br>S serão prec             | cedimento. A               | 0                 |
| estador Executante (21-Códi<br>37 04 - ARN EN<br>dereço do Prestador Execut<br>DO RIO E<br>DO RIO E<br>sponsável pelo Tratame<br>fissional Executante (Camp<br>UF +<br>-Data de Término do Tratar<br>dd/mm/aaaa                             | nento • •                                                                                                    | , os demais                                                               | 44-Tipo de Atendimento            | e CBO<br>Pess<br>sele | 24-UF *                                                                                                    | nchidos.<br>ne do prestar<br>s campos End<br>s campos End<br>fissional Executanto<br>RO + 0                               | dor que exec<br>dereço e CNE<br>25-Código CNES 4<br>335                                              | utará o proc<br>S serão prec             | cedimento. A<br>enchidos.  | 0<br>× - (        |
| Istador Executante (21-Códi<br>37 04 - ARN EN<br>Jereço do Prestador Execut<br>DO RIO E )<br>Número no CRO *<br>sponsável pelo Tratame<br>ifissional Executante (Camp<br>UF *<br>-Data de Término do Tratar<br>dd/mm/aaaa<br>25ervação<br>2 | ento *   hh:mm                                                                                                    | , os demais                                                               | 44-Tipo de Atendimento            | e CBO<br>Pess<br>sele | serão preer<br>equise o nom<br>ecioná-lo, os<br>24-UF *<br>26-Nome do Prof<br>27-Número no Cá<br>29-Código CBO • | nchidos.<br>ne do prestar<br>s campos End<br>s campos End<br>fissional Executante<br>RO • •                               | dor que exec<br>dereço e CNE<br>25-Código CNES 4<br>33:<br>2 *<br>45-Tipo de Fatur                   | utará o proc<br>S serão prec             | cedimento. A<br>enchidos.  | 0<br>× - (<br>- ( |
| stador Executante (21-Códi<br>37 04 - ARN EN<br>Dereço do Prestador Execut<br>DO RIO E )<br>Número no CRO *<br>sponsável pelo Tratame<br>fissional Executante (Camp<br>UF *<br>-Data de Término do Trata<br>dd/mm/aaaa<br>oservação         | nento • •                                                                                                    | os demais<br>ne do Contratado<br>(tante)                                  | 44-Tipo de Atendimento *          | e CBO<br>Pess<br>sele | 24-UF *                                                                                                    | nchidos.<br>ne do prestau<br>s campos End<br>fissional Executante<br>RO * Ø<br>uramento" s                                | dor que exec<br>dereço e CNE<br>25-Código CNES (<br>335<br>2 *<br>45-Tipo de Fatur<br>ão do tipo lis | utará o prod<br>S serão pred             | cedimento. A<br>enchidos.  | 0<br>× • (<br>• ( |
| stador Executante (21-Códi<br>37 04 - ARN EN<br>Jereço do Prestador Execut<br>DO RIO E )<br>Número no CRO *<br>sponsável pelo Tratame<br>fissional Executante (Camp<br>UF *<br>-Data de Término do Tratar<br>id/mm/aaaa<br>iservação        | nento • • • • • • • • • • • • • • • • • • •                                                                        | , os demais<br>ne do Contratado<br>(tante)<br>s campos "<br>obre eles e s | 44-Tipo de Atendimento •          | e CBO<br>Pess<br>sele | 24-UF *                                                                                                    | rechidos.<br>ne do prestau<br>s campos End<br>s campos End<br>fissional Executante<br>RO* •<br>uramento" s<br>o atendimer | dor que exec<br>dereço e CNE<br>25-Código CNES -<br>335<br>a +<br>45-Tipo de Fatur<br>ão do tipo lis | utará o proc<br>S serão prec<br>amento + | cedimento. A<br>enchidos.  |                   |

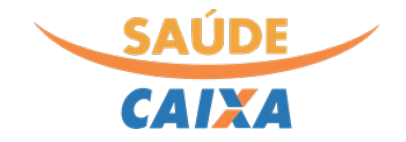

Após concluir o preenchimento e clicar no botão "Salvar", ficará disponível uma nova aba no menu superior para inclusão dos dados de cada procedimento realizado:

| DIGITAÇÃO DE GUIAS                 | TRATAMEN  | TO ODONTOLOGICO             |                     |
|------------------------------------|-----------|-----------------------------|---------------------|
| Detalhes - Tratamento Odontológico |           | Procedimentos               |                     |
| + Novo 🖋 Editar                    | - Excluir | 🖿 Finalizar digitação       |                     |
| Identificador 🕜                    | 1-R6      | egistro ANS 🕜               | 2-Nº Guia no Presta |
| 43292                              | Ca        | aixa Econômica Federal - Sa | 123                 |

Ao selecionar a aba e clicar no botão "inserir procedimento", uma janela será exibida para possibilitar o preenchimento dos dados pertinentes:

| DIGITAÇÃO DE PROCEDIMENTO ODONTOLÓGIC                                  | 0                           |   |
|------------------------------------------------------------------------|-----------------------------|---|
| Digitação de Procedimento Odontológico                                 |                             |   |
| <ul> <li>Salvar</li> <li>Salvar e Inserir novo procedimento</li> </ul> | × Cancelar                  |   |
| Dados do Evento                                                        |                             |   |
| 30-Tabela * 😮                                                          |                             |   |
|                                                                        | - (                         | Q |
| Evento (31-Código do Procedimento / 32-Descrição)* 💡                   |                             |   |
|                                                                        | - (                         | ۹ |
| Tab dente ou região * 🤨 🔵 Dente 🔵 Região 🤇                             | Não informado               |   |
| Dados do Atendimento                                                   |                             |   |
| 35 - Qtde * 🕜                                                          | 37 - Valor R\$ * 😧          |   |
| 1                                                                      |                             |   |
|                                                                        | 41 - Data de Realização * 🕜 |   |
| 39 - Autorizado 🕢                                                      | dd/mm/aaaa                  |   |

Ao preencher todos os dados, selecionar a opção "salvar" ou ainda "Salvar e inserir novo procedimento" para incluir mais procedimentos.

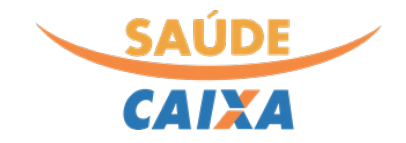

Importante! Após digitar todas as guias do lote e seus respectivos procedimentos, é necessário clicar no botão "Finalizar Digitação" conforme tela abaixo:

| Guia SADT - Detalhes | Procedimentos | / Eventos Executados 🕦 | Outras Despesas |
|----------------------|---------------|------------------------|-----------------|
| + Novo 🖋 Editar      | – Excluir     | Finalizar digitação    |                 |
|                      |               |                        |                 |
| dentificador 🝞       |               | 1-Registro ANS 🕄       |                 |

Com a digitação das guias completa e finalizada, resta ainda realizar a transmissão do lote-guias para o Saúde Caixa. A próxima sessão descreve como consultar os lotes digitadas e realizar sua transmissão.

#### Consulta e transmissão de Lote-Guias Protocoladas

A opção "Consultar Lote-Guias Protocoladas" permite, a qualquer tempo, verificar tanto os lote-guias em digitação (e realizar sua edição, exclusão ou envio) quanto aqueles já enviados para o Saúde Caixa: Para consultar, editar ou transmitir uma guia de consulta, utilize a opção "Consultar Lote-Guias Protocolados":

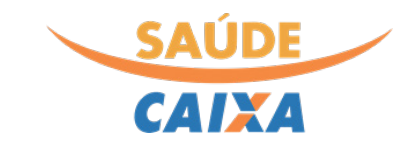

|                                      |      | DIGITAÇÃO    | DE LOTE    | -GUIAS                   |          |          |            |      |                   |          |     |
|--------------------------------------|------|--------------|------------|--------------------------|----------|----------|------------|------|-------------------|----------|-----|
| A Principal                          | <    | Em digitaçã  | io 🕒       | Enviado para a Operadora | •        |          |            |      |                   |          |     |
| 🍰 Administração                      | <    | LTT digitaçã |            |                          | 4        |          |            |      |                   |          |     |
| Q Consultas                          | <    | + Inserir n  | ovo proto  | colo                     |          |          |            |      |                   |          |     |
| I Financeiro                         | <    |              |            |                          |          |          |            |      |                   |          |     |
| Demonstrativos                       | <    | Protocol     | los enviad | os                       |          |          |            |      |                   | • •      | ÷   |
| \$ Reapresentação (Glosas            | ;) < | Tipo Guia    | a TISS     | (nenhum)                 | •        | Identifi | icador 📀   |      |                   |          |     |
| <ul> <li>Elegibilidade</li> </ul>    | <    | Data Entra   | ida 🔞      | dd/mm/aaaa               | <b>#</b> | Data Er  | ntrada 🕝   | dd/m | 1m/aaaa           | Ê        | 1   |
| 🛠 Digitação de Lote-Guias            | ~    | ig           | ual        |                          |          | - 11101  | igual      |      |                   |          |     |
| Digitar novo Lote-Guias              |      |              |            |                          |          |          |            |      |                   | 5        | ٩   |
| Consultar Lote-Guias<br>Protocolados |      | Ações        | Nº Pr      | otocolo na operadora     | Ident    | ificador | Data Entra | da 🗸 | Tipo Guia TISS    |          | 2   |
| Capa de Lote                         |      | 000          |            |                          |          | 32243    | 18/03/202  | 22   | Guia de Consulta  |          |     |
| 🖹 Envio de arquivo XML               | <    | 000          |            |                          |          | 8171     | 08/03/202  | 22   | Guia de Serviço P | rofissio | nal |
| i Informações                        | <    | 00           |            |                          |          | 8123     | 08/03/202  | 22   | Guia de Serviço P | rofissio | nal |
| TISS/Webservices                     |      | 00           |            |                          |          | 4293     | 02/03/202  | 22   | Guia de Consulta  |          |     |

Os botões exibidos correspondem as seguintes funções: 🧭 (Editar dados do lote-guias salvo);

(excluir lote-guias); (transmitir lote-guias). Para de fato encaminhar o lote -guias para o Saúde Caixa, utilizar a terceira opção.

Após clicar no botão enviar, o portal retorna a mensagem "A ação foi executada", permitindo em seguida que o(a) credenciado(a) confirme o envio na aba "Ocorrências" e a mensagem de retorno conforme tela abaixo:

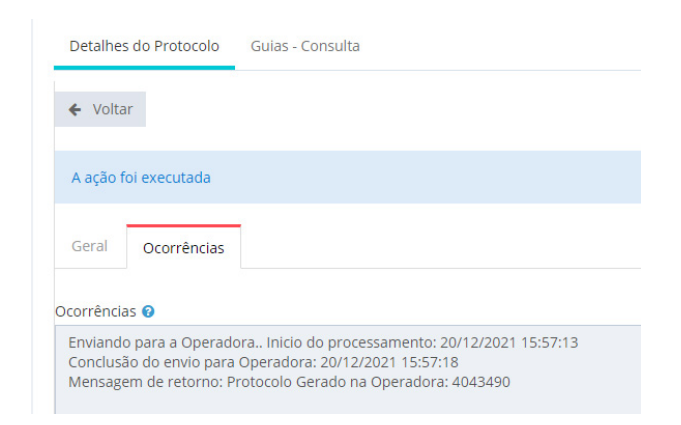

**Importante:** após a transmissão do lote-guias, ao consultar o status da transmissão, é prevista a exibição da seguinte mensagem:

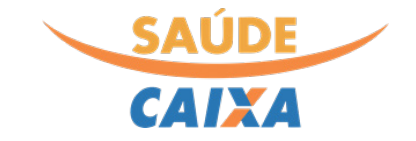

×

## ATENÇÃO

Glosa: Item5012 - Protocolo 4197827 em situação aberta - Lote ainda não foi processado na operadora!

| Consulta |
|----------|
|          |

O código Glosa 5012 indica apenas que o protocolo ainda não foi tratado pela operadora. O processamento leva em média 2 horas para ser realizado. Durante esse prazo, a mensagem acima será exibida.

#### Impressão da Capa de Lote

Para emitir a capa de lote-guias, em especial se for necessária realizar sua impressão, acesse a opção "Capa de Lote" localizada no menu "Digitação de Lote-Guias. Na página que será aberta, informe o número do protocolo deseja imprimir a capa:

|                                     |         | SOLICITAÇÃO   | D DE CAPA DE | LOTE             |             |                                          |          |
|-------------------------------------|---------|---------------|--------------|------------------|-------------|------------------------------------------|----------|
| 🕈 Principal                         | <       |               |              |                  |             |                                          |          |
| 🖁 Administração                     | <       | Emitir Rel    | atório       |                  |             |                                          |          |
| Q Consultas                         | <       | Protocolo * 🛛 |              |                  |             | O número de proto                        |          |
| I Financeiro                        | <       |               |              |                  |             | ser informado aqui<br>Protocolo da opera | ıe<br>ad |
| Demonstrativos                      | <       |               |              |                  |             | de 7 dígitos.                            |          |
| \$ Reapresentação (Glo              | osas) < |               |              |                  |             |                                          |          |
| Elegibilidade                       | <       | CAPA DE LOT   | TE           |                  |             |                                          |          |
| 🕅 Digitação de Lote-Gu              | uias 🗸  | Ações         | Protocolo    | Capa de Lote     |             |                                          |          |
| Digitar novo Lote-G                 | uias    | •             | 3834339      | RELATORIO_CAPA_L | .OTE_08_03_ | 2022_16_45_34.pdf                        |          |
| Consultar Lote-Guia<br>Protocolados | IS      |               |              |                  |             |                                          |          |
| Capa de Lote 🛛 📥                    |         |               |              |                  |             |                                          |          |

Ao clicar em "emitir Relatório", aguarde alguns instantes até que a capa de lote seja gerada em formato .pdf na parte inferior da tela. Para visualizar o arquivo, clique sobre seu nome.

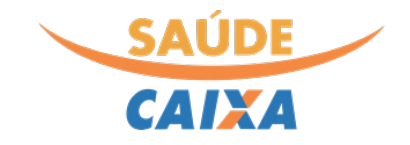

**Atenção:** caso a capa de lote seja gerada em branco (sem informações sobre as guias), verifique se o processamento do lote-guias já foi realizado pela operadora. O processamento dos protocolos ocorre em um prazo de até 2 horas após sua transmissão. Utilize a opção de <u>consultar lote-Guias</u> <u>Protocoladas</u>.

#### Envio de arquivo XML

O portal oferece a função de transferência de arquivo em formato XML gerado por sistema próprio do prestados, desde que respeitado o padrão TISS. Para realizar a transmissão do arquivo para o plano, selecionar a opção "Enviar arquivo" dentro do menu "Envio de arquivo XML". O sistema aceita arquivos de até 8MB, exclusivamente no formato XML:

| Ξ                          |   | ENVIO DE M  | MENSAGEM TISS |            |    |
|----------------------------|---|-------------|---------------|------------|----|
| # Principal                | < |             |               |            |    |
| 🎄 Administração            | < | 🖌 Salvar    | + Salvar/Novo | 🗙 Cancelar |    |
| Q Consultas                | < | Arquivo* 😮  |               |            |    |
| Financeiro                 | < |             |               |            | ±. |
| 🗎 Demonstrativos           | < | Ocorrências | 0             |            |    |
| \$ Reapresentação (Glosas) | < |             |               |            |    |
| Elegibilidade              | < |             |               |            |    |
| 🕅 Digitação de Lote-Guias  | < |             |               |            |    |
| 🗴 Envio de arquivo XML     | ~ |             |               |            |    |
| Enviar arquivo             |   |             |               |            |    |
| Consultar Arquivos         |   |             |               |            |    |

#### Consulta de arquivos XML

A opção "Envio de arquivo XML" oferece a opção de consulta de todos os arquivos transmitidos, bem como a realização de seu download novamente ou a importação de mensagens TISS:

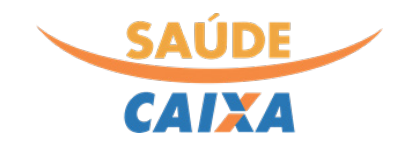

| CAIXA                     |     |       |                      |             |                   |            | 0                | A-          | A+    | Q        | ē.     | ACREDENCIAL<br>Perfil: Saúde CAD | O SAUDE<br>(A - Prestau | E CAIXA<br>dor Credenciado 🚿 |
|---------------------------|-----|-------|----------------------|-------------|-------------------|------------|------------------|-------------|-------|----------|--------|----------------------------------|-------------------------|------------------------------|
|                           |     | CONSU | LTA DE ARQUIVOS      | DE MENSAG   | SEM TISS          |            |                  |             |       |          |        |                                  |                         | ~                            |
| # Principal               | <   |       |                      | _           |                   | _          |                  |             |       |          |        |                                  |                         |                              |
| 🎄 Administração           | <   | + Nov | vo Envio de Mensagen | n TISS      | portar Mensagem 1 | TISS       |                  |             |       |          |        |                                  |                         |                              |
| Q Consultas               | <   |       | Data/Hora            | dd/mm/aaaa  | bh:mm             | Ø          | Data/Hora        | 0           | dd/m  | m/aaaa   | -      | bb:mm                            | 0                       | 20                           |
| I Financeiro              | <   | Inc   | lusão - maior        | darminidada |                   | Ũ          | Inclusão - menor | × .         | uum   | Throadaa |        |                                  | Ū                       |                              |
| 🔒 Demonstrativos          | <   | 1     | Número lote 🔞        |             |                   |            | Número protocolo | 0           |       |          |        |                                  |                         |                              |
| \$ Reapresentação (Glosas | ) < |       | Tipo 👩               |             |                   |            |                  |             |       |          |        |                                  |                         |                              |
| Elegibilidade             | <   |       | npo o                |             |                   |            |                  |             |       |          |        |                                  |                         |                              |
| 😣 Digitação de Lote-Guias | <   | Ações | Data/Hora Inclusão   | Situação    | Número lote       | Número pro | otocolo Valo     | or total (R | \$) T | іро      |        |                                  |                         | Arquivo                      |
| 🗴 Envio de arquivo XML    | ~   |       | 30/08/2021 09:44     | Aberta      |                   | 3029573    |                  | R\$ 0,0     | 00 S  | OLIC_DI  | MONS   | TRATIVO_RETORM                   | 10                      | ٥                            |
| Enviar arquivo            |     | Q     | 20/01/2021 15:12     | Aberta      | 1380719           | 3450919    |                  | R\$ 560,0   | 00 E  | NVIO_L   | DTE_GU | IAS                              |                         | 0                            |
| Consultar Arquivos        |     | Q     | 07/01/2021 15:54     | Aberta      | 24841537          | 3428333    |                  | R\$ 1.473,9 | 99 E  | NVIO_L   | OTE_GU | IAS                              |                         | 8                            |
| i Informações             | <   |       | 15/03/2021 15:49     | Aberta      | 0123              |            |                  | R\$ 130,3   | 78 E  | NVIO_L   | OTE_GU | IAS                              |                         | 8                            |
| TISS/Webservices          |     | Q     | 25/01/2021 18:56     | Aberta      | 0123              | 3459875    |                  | R\$ 130,    | 78 E  | NVIO_L   | OTE_GU | IAS                              |                         | 8                            |
| 📶 Tabela de preços        | <   | Q     | 06/01/2021 16:04     | Aberta      | 01                | 3426299    |                  | R\$ 130,    | 78 E  | NVIO_L   | OTE_GU | IAS                              |                         | ٥                            |
|                           |     | Q     | 06/01/2021 16:03     | Aberta      | 01                | 3426298    |                  | R\$ 130.3   | 78 E  | NVIO_L   | DTE_GU | IAS                              |                         | 0                            |

#### Consultar Tabela de preços negociados

A opção tabela de preços, presente no menu lateral apresenta a possibilidade de emissão de relatório contendo os preços negociados para cada evento junto ao Saúde Caixa. Para gerar o relatório, basta selecionar o Saúde Caixa no campo "Convênio", clicar no botão "Emitir" e aguardar a geração do relatório. O tempo mínimo para geração do relatório é de 10 minutos e máximo estimado é de 120 minutos, a depender do número de eventos negociados.

Para realizar o download do relatório, basta retornar ao portal e verificar se o campo "Situação" foi alterado para "emitido". Em seguida, basta clicar sobre o nome do arquivo ".pdf" gerado.

|                                   |     | CONSULTA DE TA             | BELA DE PR | EÇO DOS EVENTOS                                                 |          |
|-----------------------------------|-----|----------------------------|------------|-----------------------------------------------------------------|----------|
| Principal                         | <   |                            |            |                                                                 |          |
| 🎄 Administração                   | <   | <ul> <li>Emitir</li> </ul> |            |                                                                 |          |
| Q Consultas                       | <   | Convênio * 2               |            |                                                                 |          |
| Financeiro                        | <   | 2 - SAÚDE CAIXA            |            | x *                                                             |          |
| 🔒 Demonstrativos                  | <   |                            |            |                                                                 |          |
| \$ Reapresentação (Glosas         | ) < |                            |            |                                                                 |          |
| Elegibilidade                     | <   | RELATÓRIOS EMI             | TIDOS      |                                                                 |          |
| 😣 Digitação de Lote-Guias         | <   | Ações                      | Convênio   | Relatório                                                       | Situação |
| 🖹 Envio de arquivo XML            | <   |                            | 2          | RELATORIO_CONSULTA_TABELA_PRECO_EVENTOS_16_12_2021_10_20_18.pdf | Emitido  |
| i Informações<br>TISS/Webservices | <   |                            |            |                                                                 |          |
| 📶 Tabela de preços                | ~   |                            |            |                                                                 |          |
| Consultar Tabela de<br>Preços     |     |                            |            |                                                                 |          |

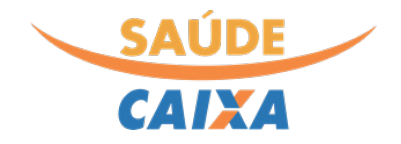

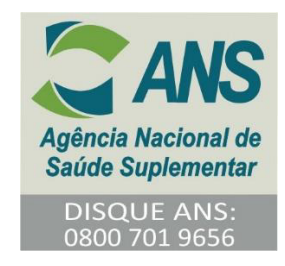

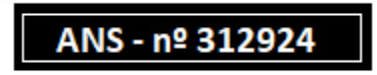